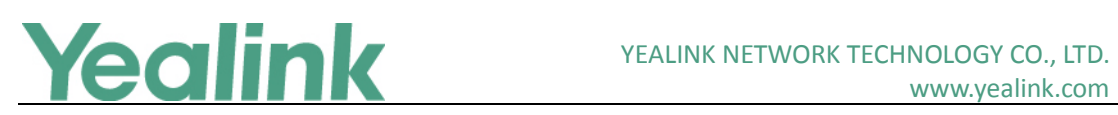

## Yealink Microsoft Skype for Business Edition IP Phones **Release Notes of Version 9**

## **Table of Contents**

| Yealink I | Vicrosoft Skype for Business Edition IP Phones Release Notes of Version 9         | 1    |
|-----------|-----------------------------------------------------------------------------------|------|
| Yealink I | Microsoft Skype for Business Edition IP Phones Release Notes of Version 66.9.0.45 | 3    |
| 1.        | Introduction                                                                      | 3    |
| 2.        | New Features                                                                      | 3    |
| 3.        | Optimization                                                                      | 3    |
| 4.        | Configuration Parameters Enhancements                                             | 3    |
| Yealink I | Microsoft Skype for Business Edition IP Phones Release Notes of Version 66.9.0.42 | 8    |
| 1.        | Introduction                                                                      | 8    |
| 2.        | New Features                                                                      | 8    |
| 3.        | Optimization                                                                      | 8    |
| 4.        | Bug Fixes                                                                         | 9    |
| 5.        | New Features Descriptions                                                         | 9    |
| 6.        | Optimization Description                                                          | .11  |
| 7.        | Configuration Parameters Enhancements                                             | .13  |
| Yealink I | Microsoft Skype for Business Edition IP Phones Release Notes of Version 66.9.0.25 | . 18 |
| 1.        | Introduction                                                                      | .18  |
| 2.        | New Features                                                                      | .18  |
| 3.        | Optimization                                                                      | .18  |
| 4.        | Bug Fixes                                                                         | .19  |
| 5.        | New Features Descriptions                                                         | .19  |
| 6.        | Optimization Descriptions                                                         | .24  |
| 7.        | Configuration Parameters Enhancements                                             | .25  |
| 8.        | Default Value Setting Changes                                                     | .34  |
| Yealink I | Microsoft Skype for Business Edition IP Phones Release Notes of Version 66.9.0.23 | . 35 |
| 1.        | Introduction                                                                      | .35  |
| 2.        | New Features                                                                      | .35  |
| 3.        | Optimization                                                                      | .35  |
| 4.        | Bug Fixes                                                                         | .35  |
| 5.        | New Features Descriptions                                                         | .35  |
| 6.        | Configuration Parameters Enhancements                                             | .36  |
| Yealink I | Microsoft Skype for Business Edition IP Phones Release Notes of Version 66.9.0.5  | . 40 |
| 1.        | Introduction                                                                      | .40  |
| 2.        | New Features                                                                      | .40  |

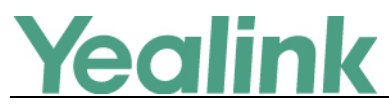

### YEALINK NETWORK TECHNOLOGY CO., LTD.

|                                       | www.yealink.com                                                                                                    |
|---------------------------------------|----------------------------------------------------------------------------------------------------|
| Optimization                          | 40                                                                                                    |
| Bug Fixes                             | 40                                                                                                    |
| New Features Descriptions             | 40                                                                                                    |
| Optimization Descriptions             | 45                                                                                                    |
| Configuration Parameters Enhancements | 47                                                                                                    |
|                                       | Optimization<br>Bug Fixes<br>New Features Descriptions<br>Optimization Descriptions<br>Configuration Parameters Enhancements |

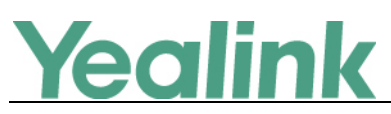

## Yealink Microsoft Skype for Business Edition IP Phones

## **Release Notes of Version 66.9.0.45**

## 1. Introduction

• Firmware Version:

T41S/T42S/T46S/T48S: 66.9.0.42 upgrades to 66.9.0.45

- Applicable Models: T41S, T42S, T46S, T48S
- Release Date: Jun 14<sup>th</sup>, 2018.

## 2. New Features

1. Supported Yealink Device Management Platform.

## 3. Optimization

None

## 4. Configuration Parameters Enhancements

| Auto Prov | Auto Provision Template Flies Change Log              |                                      |                                    |         |        |                                                                                                    |         |  |
|-----------|-------------------------------------------------------|--------------------------------------|------------------------------------|---------|--------|----------------------------------------------------------------------------------------------------|---------|--|
| Firmware  | Version: [6                                           | 6.9.0.42]-[ 66                       | .9.0.45]                           |         |        |                                                                                                    |         |  |
| Feature   | Provisioning syntax<br>Comparison                     |                                      | Permitted De                       | Default | Action | Description                                                                                                    | File    |  |
|           | 66.9.0.42                                             | 66.9.0.45                            | Values                             | value   |        |                                                                                                    |         |  |
| Account   | static.acco<br>unt.1.sign_<br>in.server_a<br>ddress = | static.accoun<br>t.sfb.1.server<br>= | String within<br>128<br>characters | Blank   | Change | It configures the sign-in<br>address for the User Sign- in<br>method.<br>The value format is<br>username@domain.com.<br>Example:<br>static.account.1.sign_in.serv<br>er_address =<br>2216@yealinkuc.com | mac.cfg |  |
| Account   | static.acco                                           | static.accoun                        | String within                      | Blank   | Change | It configures the user name                                                                                                    | mac.cfg |  |

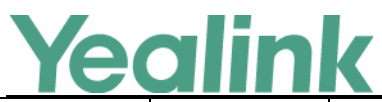

### YEALINK NETWORK TECHNOLOGY CO., LTD.

| www.yealink.com |                             |                        |                   |       |        |                               |         |
|-----------------|-----------------------------|------------------------|-------------------|-------|--------|-------------------------------|---------|
|                 | unt.1.sign_i                | t.sfb.1.user_          | 128               |       |        | for the User Sign-in method.  |         |
|                 | n.user_na                   | name =                 | characters        |       |        | The value format is           |         |
|                 | me =                        |                        |                   |       |        | username@domain.com or        |         |
|                 |                             |                        |                   |       |        | username@domain,              |         |
|                 |                             |                        |                   |       |        | domain.com\username or        |         |
|                 |                             |                        |                   |       |        | domain\username.              |         |
|                 |                             |                        |                   |       |        | Example:                      |         |
|                 |                             |                        |                   |       |        | static.account.1.sign in.user |         |
|                 |                             |                        |                   |       |        | _name=                        |         |
|                 |                             |                        |                   |       |        | 2216@yealinkuc.com            |         |
|                 | static.acco<br>unt.1.sign i | static.accoun          | String within     |       | _      | It onfigures the password for |         |
| Account         | n.password<br>=             | t.sfb.1.passw<br>ord = | 128<br>characters | Blank | Change | the User Sign-in method.      | mac.cfg |
|                 | static.acco                 | static account         |                   |       |        | It configures the ID phone's  |         |
| Account         | unt.1.sign_i                | t.sfb.1.pin n          | String within     | Blank | Change | extension for the PIN         | mac.cfg |
|                 | n.pin_num                   | umber =                | 99 characters     |       |        | Authentication method.        |         |
|                 | ber =                       |                        |                   |       |        |                               |         |
|                 | static.acco                 | static.accoun          | String within     |       |        | It configures the DIN for the |         |
| Account         | n nin nass                  | t.sfb.1.pin_p          | 99 characters     | Blank | Change | PIN Authentication method     | mac.cfg |
|                 | word =                      | assword =              | 55 characters     |       |        | The Authentication method.    |         |
|                 |                             |                        |                   |       |        | It configures the login       |         |
|                 |                             |                        |                   |       |        | authentication method.        |         |
|                 |                             |                        |                   |       |        | 0-enabled all supportive      |         |
| Inband          | account 1 a                 | account sfb.           |                   |       |        | authentication method         |         |
| Proversio       | uth metho                   | 1.auth meth            | 0, 1, 2, 4 or 8   | 2     | Change | 1-org-id authentication       | mac.cfg |
| n               | d =                         | <br>od =               | , , ,             |       | 0      | 2-OAuth authentication        |         |
|                 |                             |                        |                   |       |        | 4-NTLM authentication         |         |
|                 |                             |                        |                   |       |        |                               |         |
|                 |                             |                        |                   |       |        | authentication                |         |
|                 |                             |                        |                   |       |        |                               |         |
|                 |                             |                        |                   |       |        | It configures the Exchange    |         |
|                 |                             |                        |                   |       |        | Microsoft Exchange Server     |         |
| Fuchanaa        | static.acco                 | static.accoun          | String within     |       |        | Fuerenles                     |         |
| Exchange        | unt.1.ews.a                 | t.STD.1.ews.a          | 128               | Blank | Change | Example:                      | mac.cfg |
| Account         | s =                         |                        | characters        |       |        | static.account.1.ews.auth_a   |         |
|                 | 5 -                         |                        |                   |       |        | ddress =                      |         |
|                 |                             |                        |                   |       |        | om                            |         |
| Evenance        | static acco                 | static accourt         | String within     |       |        |                               |         |
| Account         | unt.1.ews.a                 | t.sfb.1.ews.a          | 128               | Blank | Change | for accessing the Microsoft   | mac.cfg |
|                 |                             |                        | -                 | 1     | I      |                               |         |

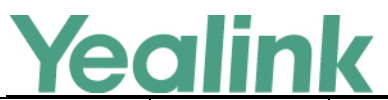

|                                      | uth_user =                              | uth_user =                                    | characters                         |       |        | Exchange Server.<br>Example:<br>static.account.1.ews.auth_u<br>ser = yl39@yealinksfb.com                                                                                                    |                |
|--------------------------------------|-----------------------------------------|-----------------------------------------------|------------------------------------|-------|--------|----------------------------------------------------------------------------------------------------|----------------|
| Exchange<br>Account                  | static.acco<br>unt.1.ews.a<br>uth_pwd = | static.accoun<br>t.sfb.1.ews.a<br>uth_pwd =   | String within<br>128<br>characters | Blank | Change | It configures the password<br>for accessing the Microsoft<br>Exchange Server.                                                                                                    | mac.cfg        |
| Device<br>Managem<br>ent<br>Platform |                                         | static.dm.ser<br>ver.address =                | String                             | Blank | Add    | It configures the server<br>address of the Device<br>Management Platform. After<br>the phone connects to the<br>platform, you can manage<br>your phone using Device<br>Management Platform.                                                               | common.<br>cfg |
| Device<br>Managem<br>ent<br>Platform |                                         | static.dm.ser<br>ver.port =                   | Integer from<br>0 to 65535         | 443   | Add    | It configures the port of the<br>Device Management<br>Platform.                                                                                                    | common.<br>cfg |
| Device<br>Managem<br>ent<br>Platform |                                         | static.dm.qo<br>e_report.ena<br>ble =         | 0 or 1                             | 1     | Add    | It enables or disables the<br>phone to send Quality of<br>Experience (QoE) metrics to<br>the Device Management<br>Platform.<br>0-Disabled<br>1-Enabled                                                                                                    | common.<br>cfg |
| Device<br>Managem<br>ent<br>Platform |                                         | static.dm.call<br>_record.uplo<br>ad.enable = | 0 or 1                             | 0     | Add    | It enables or disables the<br>phone to send recored file to<br>the Device Management<br>Platform.<br>0-Disabled<br>1-Enabled                                                                                                    | common.<br>cfg |
| Calling                              |                                         | features.skip<br>_pstn_displa<br>yname =      | 0 or 1                             | 0     | Add    | It enables or disables the<br>phone to clear the caller<br>name carried in the call<br>protocol for an incoming<br>PSTN call. This works only<br>when the caller name is<br>same as the PSTN number.<br>1-Enabled, the phone<br>displays the caller using | common.<br>cfg |

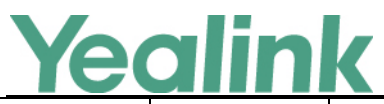

|         |                                                         |        |   |     | locally stored caller name.<br>O-Disabled, the phone<br>displays the caller using the<br>caller name that carried in<br>the incoming call protocol.                                                                                                    |                |
|---------|---------------------------------------------------------|--------|---|-----|----------------------------------------------------------------------------------------------------|----------------|
| Calling | sfb.save_ext<br>_num.enable<br>=                        | 0 or 1 | 0 | Add | It enables or disables the<br>phone to analyze the<br>extension number when the<br>format of called number is<br>xxx;ext=xx. As a result, the<br>phone will find the name<br>based on the analyzed<br>results, and then display the<br>called name when places a<br>call.<br>1-Enabled, the phone<br>analyzes the full called<br>number (xxx;ext=xx) to find<br>the name associated with it,<br>and then displays the called<br>name when places a call.<br>0-Disabled, the phone<br>ignores the extension<br>number when looking for the<br>name associated with it.<br>For example: the phone has<br>a contact whose number is<br>17144911500;ext=9255, and<br>whose name is Jack. When<br>you dial this number, your<br>phone displays that you are<br>calling Jack. If you disable<br>this parameter, your phone<br>displays that you are calling<br>17144911500. | common.<br>cfg |
| Calling | phone_setti<br>ng.search_ke<br>y_trim_num<br>ber_flag = | 0 or 1 | 1 | Add | It enables or disables the<br>phone to analyze the<br>extension number when the<br>format of called number is<br>xxx;ext=xx. The phone will<br>find the name associated<br>with the called number, and                                                                                                    | common.<br>cfg |

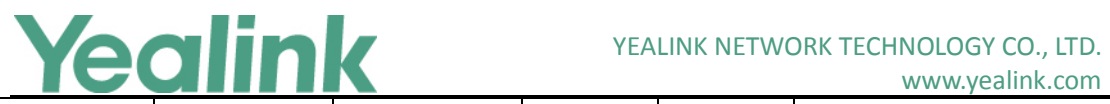

|     |                                   |        |   |     | <ul> <li>then display the called name when places a call.</li> <li>1- Enabled, the phone searches the caller number with a prefix "+", and displays the caller name associated with the full caller number.</li> <li>2- Disabled, the phone ignores the prefix "+", and only displays the caller name associated with the caller number.</li> <li>For example, the phone has a contact whose number is +33 6 66 66 66, and whose name is Jack. When you receive a call from this number, your phone displays that the caller is Jack. If you disable this parameter, your phone displays that the caller is Jack.</li> </ul> |         |
|-----|-----------------------------------|--------|---|-----|----------------------------------------------------------------------------------------------------|---------|
|     | static.auto_p<br>rovision.local   |        |   |     | It configures the way that<br>how the phone uploads the<br>local log files to a desired                                                                                                    | common. |
| LOg | _IOg.backup.<br>http_metho<br>d = | 1 or 2 | 2 | Add | server.<br>1-POST<br>2-PUT                                                                                                    | cfg     |

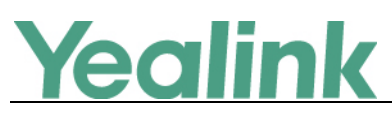

## Yealink Microsoft Skype for Business Edition IP Phones

## Release Notes of Version 66.9.0.42

## 1. Introduction

• Firmware Version:

T41S/T42S/T46S/T48S: 66.9.0.25 upgrades to 66.9.0.42

- Applicable Models: T41S, T42S, T46S, T48S
- Release Date: May 2<sup>nd</sup>, 2018.

## 2. New Features

- 1. Added the feature that Paging and Intercom feature are still available during the call on T48S/T46S.
- 2. Added the feature of Multi-factor Authentication.
- 3. Added the feature that if you pair your phone with your Skype for Business client via BToE, you can pass Exchange authentication on your Skype for Business client to access features that associated with the Microsoft Exchange Server (history records, voice mail and calendars).
- 4. Added the feature of Web Sign-In method in the web user interface.
- 5. Added the feature of CAP Provisioning Sign-in Method in the web user interface.
- 6. Added a Home button on T48S.
- 7. Added the feature that you can use on-screen keyboard when setting Location information, editing or adding local contact/Intercom list/Paging list, and setting Wi-Fi, etc.
- 8. Added the feature of Exporting the Log Files to the PC which is paired with your phone via BToE.
- 9. Added the feature of Exporting the Log Files to a USB Flash Drive.

## 3. Optimization

- 1. Optimized the feature that Features menu, Basic menu and Advanced menu are all categorized under the directory of Setting.
- 2. Optimized the feature of Showing Full Name.
- 3. Optimized the feature of Log Files.
- 4. Optimized the user interface for you to choose which method to sign into Skype for Business.

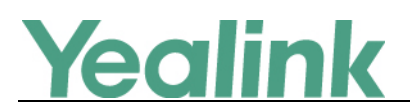

## 4. Bug Fixes

None

## 5. New Features Descriptions

### 1. Added the feature of Multi-factor Authentication.

**Description:** For account security, your system administrator may enable multifactor authentication (MFA) feature for your online account. In this case, you need to pass a 2-step verification at the initial sign-in. It means that you should sign in with your password and a verification sent to your phone.

To use MFA feature, you should bind your mobile phone with online account first.

### 2. Added the feature of Web Sign-In method in the web user interface.

**Description:** You can sign into the Skype for Business server via web user interface using Web Sign-In method. The URL and pairing code will be displayed, you can click to copy easily.

To sign into the Skype for Business server using Web Sign-In method via web user interface:

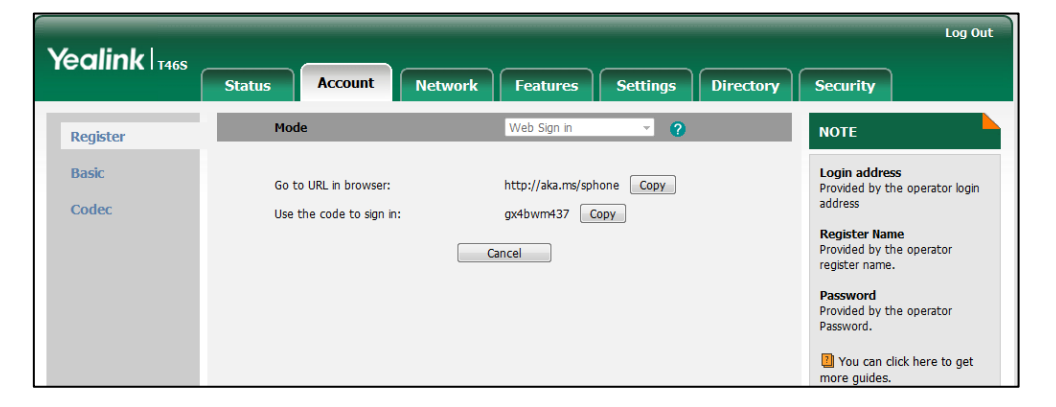

Click Account -> Register.

Added the feature of CAP Provisioning Sign-in Method in the web user interface.
 Description: If you are the person who is given permission to provision CAP accounts, you can use a web browser to provision numerous CAPs quickly.
 To sign into a CAP using the CAP Provisioning method via phone user interface: Press the Sign In soft key.

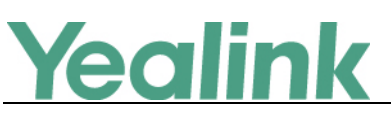

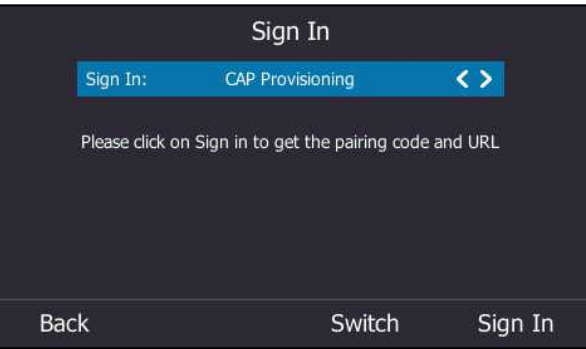

### 4. Added a Home button on T48S.

**Description:** You can go back to Idle screen quickly by tapping Home button. But you cannot use Home button when you are during the call.

| <b>C</b><br>Back | ļ           | <b>O</b><br>Home |   |     |
|------------------|-------------|------------------|---|-----|
|                  | Group:      | All Contact      | • |     |
|                  | Name:       |                  |   |     |
|                  | Address:    |                  |   | 1/2 |
|                  | Work Numbe  | r:               |   |     |
|                  | Mobile Numb | oer:             |   |     |
|                  |             | Save             |   |     |

5. Added the feature of Exporting the Log Files to the PC which is paired with your phone via BToE.

**Description:** You can upload your syslog file to the paired computer instead of the syslog server. Make sure your phone pairs with your computer using the BToE. The phone will automatically adjust the syslog level to the debug level and record the complete syslog.

The parameters in the auto provision template are described as follows: static.phone\_setting.logging\_to\_btoe.enable =
To enable logging to BToE feature via web user interface:
Click Settings -> Configuration.

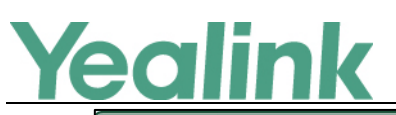

### YEALINK NETWORK TECHNOLOGY CO., LTD.

www.yealink.com

|                |                                |                             | Log Out                                   |
|----------------|--------------------------------|-----------------------------|-------------------------------------------|
| Yealink   1465 | Status Account Network         | Features Settings Directory | Security                                  |
| мон            | Export or Import Configuration | Browse No file selected.    | NOTE                                      |
| Preference     |                                | Import Export               | Configuration                             |
| Time&Date      | Funct (FC Configuration Fig    |                             | for administrator.                        |
| Upgrade        | Export CFG Configuration File  | Static Settings             | You can click here to get<br>more guides. |
| Auto Provision | Export Call Log                | Export                      |                                           |
| Configuration  |                                |                             |                                           |
| Dial Plan      | Pcap Feature                   | Start Stop Export ?         |                                           |
| Voice          | Enhanced Pcap Feature          | Start Stop 🥜                |                                           |
| VOICE          | Logging to BToE                | Enabled - 🕜                 |                                           |
| Tones          | Logging to USB drive           | Enabled 👻 🕜                 |                                           |

### 6. Added the feature of Exporting the Log Files to a USB Flash Drive.

**Description:** You can upload your local log to the connected USB flash drive instead of your phone flash. The phone will automatically adjust the log level to the debug level and record the complete log.

The parameters in the auto provision template are described as follows: static.phone\_setting.logging\_to\_usb\_drive.enable =

To enable logging to USB flash drive feature via web user interface: Click Settings -> Configuration.

| Veglink        |                                |                             | Log Out                                   |
|----------------|--------------------------------|-----------------------------|-------------------------------------------|
|                | Status Account Network         | Features Settings Directory | Security                                  |
| МОН            | Export or Import Configuration | Browse No file selected.    | NOTE                                      |
| Preference     |                                | Import Export               | Configuration                             |
| Time&Date      | Export CEG Configuration File  | Static Settings             | for administrator.                        |
| Upgrade        | Export of a configuration rise |                             | You can click here to get<br>more guides. |
| Auto Provision | Export Call Log                | Export                      |                                           |
| Configuration  |                                |                             |                                           |
| Dial Plan      | Pcap Feature                   | Start Stop Export ?         |                                           |
| Voice          | Enhanced Pcap Feature          | Start Stop 🕜                |                                           |
| VOICE          | Logging to BToE                | Enabled 👻 🕜                 |                                           |
| Tones          | Logging to USB drive           | Enabled 🗸 🧹                 |                                           |

## 6. Optimization Description

1. Optimized the feature that Features menu, Basic menu and Advanced menu are all categorized under the directory of Setting.

**Description:** Tap Menu and then Setting to access Features menu, Basic menu or Advanced menu.

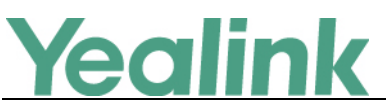

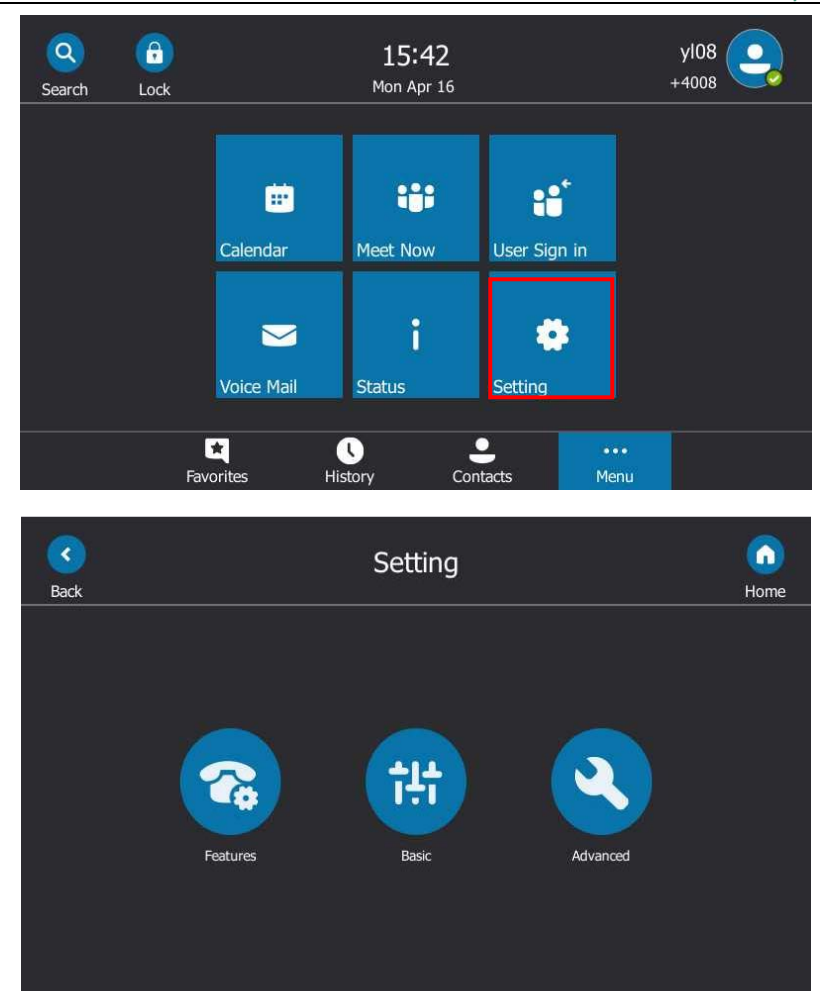

### 2. Optimized the feature of Showing Full Name.

**Description:** You can configure how to show full name on T48S/T46S Skype for Business phones with the configuration parameter.

### The parameters in the auto provision template are described as follows: phone\_setting.name\_full\_display.mode =

3. Optimized the feature of Log Files.

**Description:** You can configure the severity level, Normal or Debug, of the logs to be reported to the sys.log file.

The parameters in the auto provision template are described as follows: static.local\_log.level =

To configure the severity level of the logs via web user interface: Click Settings -> Configuration -> Local Log Level.

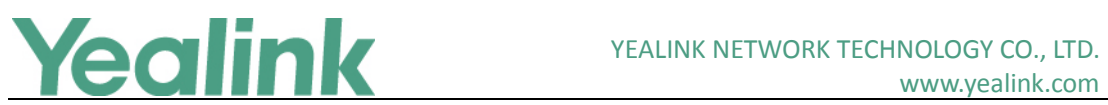

www.yealink.com

| Voglink        |                                |                             | Log Out                                           |
|----------------|--------------------------------|-----------------------------|---------------------------------------------------|
|                | Status Account Network         | Features Settings Directory | Security                                          |
| МОН            | Export or Import Configuration | 浏览 🥜                        | NOTE                                              |
| Preference     |                                | Import Export               | Configuration<br>The configuration parameters for |
| Time&Date      |                                |                             | administrator.                                    |
| Upgrade        | Export CFG Configuration File  | Static Settings V Export ?  | You can click here to get<br>more guides.         |
| Auto Provision | Export Call Log                | Export                      |                                                   |
| Configuration  |                                |                             |                                                   |
| Dial Plan      | Pcap Feature                   | Start Stop Export 🕜         |                                                   |
| Voice          | Enhanced Pcap Feature          | Start Stop                  |                                                   |
| Tones          | Logging to BToE                | Disabled V                  |                                                   |
| TORES          | Logging to USB drive           | Disabled V                  |                                                   |
| Phone Lock     | Local Log                      |                             |                                                   |
| Location       | Local Log Switch               | Enabled V                   |                                                   |
| EXP Module     | Local Log Level                | Normal 🕜                    |                                                   |
| BToE           | Max Log File Size (1-5120KB)   | 5120                        |                                                   |
| Dower Coving   | Local Log Export               | Export 🕜                    |                                                   |
| Power Saving   | Local log backup               |                             |                                                   |

4. Optimized the user interface for you to choose which method to sign into Skype for Business.

| (<br>Back | S Skype for Business                        |  |
|-----------|---------------------------------------------|--|
|           | PIN Authentication User Sign-in Web Sign-in |  |

## 7. Configuration Parameters Enhancements

| Auto Provision Template Flies Change Log  |                     |           |                 |         |        |             |      |  |
|-------------------------------------------|---------------------|-----------|-----------------|---------|--------|-------------|------|--|
| Firmware Version: [66.9.0.25]-[66.9.0.42] |                     |           |                 |         |        |             |      |  |
|                                           | Provisioning syntax |           | Permitted Defau | Default | Action | Description | File |  |
| Feature                                   | Comparison          |           |                 | Value   |        |             |      |  |
|                                           | 66.9.0.25           | 66.9.0.42 | values          | value   |        |             |      |  |

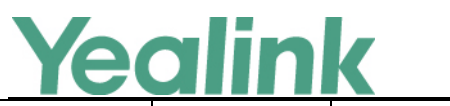

| Exchange<br>Account   | phone_setti<br>ng.ews_auth<br>_popup.ena<br>ble =  | 0 or 1     | 1 | Add | It enables or disables the<br>phone to pop up a reminder<br>about Exchange<br>authentication failure.<br>0-Disabled<br>1-Enabled                                                                                                    | common.<br>cfg |
|-----------------------|----------------------------------------------------|------------|---|-----|----------------------------------------------------------------------------------------------------|----------------|
| Exchange<br>Account   | exchange.co<br>nnect_keepa<br>live.enable =        | 0 or 1     | 1 | Add | It enables or disables the<br>phone to request a<br>persistent connection with<br>the Exchange server.<br>O-Disabled, the phone needs<br>repeat the connection<br>establishment and<br>handshake process.<br>1-Enabled, the phone will<br>not release resources after<br>requesting a connection with<br>the the Exchange server.                                                                                                    | common.<br>cfg |
| UI                    | phone_setti<br>ng.name_full<br>_display.mod<br>e = | 0 , 1 or 2 | 0 | Add | It configures the display<br>mode of the contacts'<br>names.<br>0-Off, the phone does not<br>extend the display length of<br>the contacts' names.<br>1-On, the phone extends the<br>display length of the<br>contacts' names. More<br>characters can be displayed<br>in a line.<br>2-On (only applicable to<br>T48S), the phone extends<br>the display length of the<br>contacts' names. More<br>characters (about 15<br>characters) can be displayed<br>in a line. If the contact's<br>name includes a dot, the dot<br>breaks a line into two lines. | common.<br>cfg |
| Features_<br>Transfer | phone_setti<br>ng.transfer.h<br>ardkey_type        | 0 or 1     | 0 | Add | It configures the function of the TRANSFER key on your phone.                                                                                                    | common.<br>cfg |

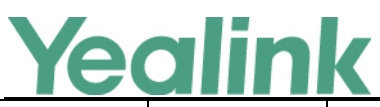

|                        | =                                                                   |                          |    |     | <ul> <li>O-Blind Transfer, you can press the TRANSFER key to transfer a call directly to another party without consulting.</li> <li>1- Consultative Transfer, you can press the TRANSFER key to transfer a call with prior consulting.</li> </ul>                                                                                                    |                |
|------------------------|---------------------------------------------------------------------|--------------------------|----|-----|----------------------------------------------------------------------------------------------------|----------------|
| Incoming<br>Call Focus | phone_setti<br>ng.incoming<br>_call.priority<br>=                   | 0 or 1                   | 0  | Add | It enables or disables the<br>phone to focus on incoming<br>calls in any condition.<br>O-Disabled, the phone shows<br>the incoming call after you<br>finish operating the phone.<br>1-Enabled                                                                                                    | common.<br>cfg |
| Incoming<br>Call Focus | phone_setti<br>ng.incoming<br>_call_when_<br>dialing.priori<br>ty = | 0 or 1                   | 0  | Add | It enables or disables the<br>phone to focus on incoming<br>calls when you are dialing a<br>call.<br>0-Disabled, the phone shows<br>the incoming call after you<br>dialing a call.<br>1-Enabled, the phone shows<br>the incoming call<br>immediately even though<br>you are dialing a call.<br>Note: It works only if the<br>value of the parameter<br>"phone_setting.incoming_ca<br>II.priority" is set to 1<br>(Enabled). | common.<br>cfg |
| SIP                    | sip.timeout_<br>hangup_call.<br>enable =                            | 0 or 1                   | 0  | Add | It enables or disables the<br>phone to hang up the call<br>when the call response times<br>out.<br>0-Disabled<br>1-Enabled                                                                                                    | common.<br>cfg |
| RTP                    | features.rtp_<br>nopkt_timeo<br>ut =                                | Integer from<br>0 to 300 | 65 | Add | It configure the phone the<br>specified time(s) to hang up<br>the call when the phone do                                                                                                    | common.<br>cfg |

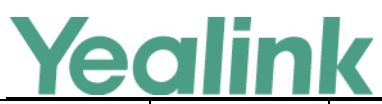

|                                 |                                                  |                                                                   |                        |   |        | not receive the rtp packets.                                                                                                    |                |
|---------------------------------|--------------------------------------------------|-------------------------------------------------------------------|------------------------|---|--------|----------------------------------------------------------------------------------------------------|----------------|
| Log                             |                                                  | static.phone<br>_setting.logg<br>ing_to_usb_<br>drive.enable<br>= | 0 or 1                 | 0 | Add    | It enables or disables the<br>phone to record local log<br>messages to the connected<br>USB flash drive.<br>0-Disabled<br>1-Enabled                                                                                           | common.<br>cfg |
| Log                             |                                                  | static.phone<br>_setting.logg<br>ing_to_btoe.<br>enable =         | 0 or 1                 | 0 | Add    | It enables or disables the<br>phone to upload syslog<br>messages to the paired PC<br>using the BToE software. The<br>log files will be saved at the<br>root directory of BToE on<br>your computer.<br>O-Disabled<br>1-Enabled | common.<br>cfg |
| Module<br>Log Level<br>Settings | syslog.direc<br>tory_modu<br>le.log_level<br>=   |                                                                   | Integer from<br>0 to 6 | 6 | Delete | It configures the severity level of the directory logs.                                                                                                    | common.<br>cfg |
| Module<br>Log Level<br>Settings | syslog.acco<br>unt_modul<br>e.log_level<br>=     |                                                                   | Integer from<br>0 to 6 | 6 | Delete | It configures the severity level of the account logs.                                                                                                    | common.<br>cfg |
| Module<br>Log Level<br>Settings | syslog.dssk<br>ey_module<br>.log_level =         |                                                                   | Integer from<br>0 to 6 | 6 | Delete | It configures the severity level of the DSSkey logs.                                                                                                    | common.<br>cfg |
| Module<br>Log Level<br>Settings | syslog.task<br>action_mo<br>dule.log_le<br>vel = |                                                                   | Integer from<br>0 to 6 | 6 | Delete | It configures the severity level of the task action log.                                                                                                    | common.<br>cfg |
| Module<br>Log Level<br>Settings | syslog.setti<br>ng_module<br>.log_level =        |                                                                   | Integer from<br>0 to 6 | 6 | Delete | It configures the severity<br>level of the setting module<br>logs.                                                                                                    | common.<br>cfg |
| Module<br>Log Level<br>Settings | syslog.sfb_f<br>eature.log_<br>level =           |                                                                   | Integer from<br>0 to 6 | 3 | Delete | It configures the severity<br>level of the logs related to<br>Skype for Business features.                                                                                                    | common.<br>cfg |
| Module<br>Log Level<br>Settings | syslog.reg_l<br>oglevel =                        |                                                                   | Integer from<br>0 to 6 | 3 | Delete | It configures the severity level of the register log.                                                                                                    | common.<br>cfg |
| Module                          | syslog.sub_                                      |                                                                   | Integer from           | 3 | Delete | It configures the severity                                                                                                    | common.        |

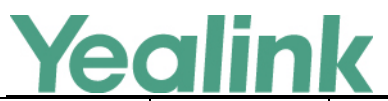

| Log Level<br>Settings           | loglevel =                         |                                    | 0 to 6                 |   |        | level of the subscribe log.                                                                                                    | cfg            |
|---------------------------------|------------------------------------|------------------------------------|------------------------|---|--------|----------------------------------------------------------------------------------------------------|----------------|
| Module<br>Log Level<br>Settings | syslog.call_<br>loglevel =         |                                    | Integer from<br>0 to 6 | 3 | Delete | It configures the severity<br>level of the logs related to<br>calling feature.                                                   | common.<br>cfg |
| Module<br>Log Level<br>Settings | syslog.ice_l<br>oglevel =          |                                    | Integer from<br>0 to 6 | 3 | Delete | It configures the severity level of the ICE log.                                                                                 | common.<br>cfg |
| Module<br>Log Level<br>Settings | syslog.btoe<br>_loglevel =         |                                    | Integer from<br>0 to 6 | 3 | Delete | It configures the severity<br>level of the BToE (Better<br>Together over Ethernet) log.                                          | common.<br>cfg |
| Module<br>Log Level<br>Settings | syslog.exch<br>ange_logle<br>vel = |                                    | Integer from<br>0 to 6 | 3 | Delete | It configures the severity level of the Exchange log.                                                                            | common.<br>cfg |
| QoE                             |                                    | phone_setti<br>ng.qoe.enabl<br>e = | 0 or 1                 | 1 | Add    | It enables or disables the IP<br>phone to send Quality of<br>Experience (QoE) metrics to<br>a server.<br>0-Disabled<br>1-Enabled | common.<br>cfg |

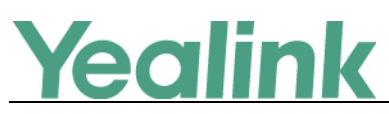

## Yealink Microsoft Skype for Business Edition IP Phones

## **Release Notes of Version 66.9.0.25**

## 1. Introduction

• Firmware Version:

T41S/T42S/T46S/T48S: 66.9.0.23 upgrades to 66.9.0.25

- Applicable Models: T41S, T42S, T46S, T48S
- Release Date: Dec 15<sup>th</sup>, 2017.

## 2. New Features

- 10. Added the feature of Intercom.
- 11. Added the feature of USB Recording.
- 12. Added the feature of Shared Line Appearance (SLA).
- 13. Added the feature that you can use the on-screen keyboard to input German and French characters on T48S.
- 14. Added the feature of Configuring the Unlock Attempts.
- 15. Added the feature that you can press **Add to local** soft key to add the history record to your local directory or press **Add to SFB** to add to Skype for Business directory.
- 16. Added the feature that you can add the contact to or delete the contact from Skype for Business directory from the search result.
- 17. Added the feature of In-Band Provisioning Settings.
- 18. Added the feature of Call Queue.
- 19. Added the feature of Wi-Fi on T48S.

## 3. Optimization

- 5. Optimized the feature that you can delete the input characters by tapping the delete soft key in the dialing interface on T48S.
- 6. Optimized the feature of Call Transfer that you can transfer to a history record from history.
- 7. Optimized the feature of Common Area Phone (CAP) that when you set the phone to work as a common area phone, no matter how you sign in the phone, by user name, PIN, BToE or web sign in, some features, like calendar, voice mail, are limited by default.
- 8. Optimized the feature of Presence Status.

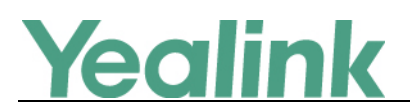

## 4. Bug Fixes

None

## 5. New Features Descriptions

### 5. Added the feature of Intercom.

**Description:** Intercom allows establishing an audio conversation directly. The phone can answer intercom calls automatically. Intercom calls include outgoing intercom calls and incoming intercom calls, and there are four configuration options for incoming intercom calls: Intercom Allow, Intercom Mute, Intercom Tone and Intercom Barge.

### The parameters in the auto provision template are described as follows:

features.intercom.enable =
features.intercom.outgoing =
features.intercom.allow =
features.intercom.barge =
features.intercom.mute =
features.intercom.tone =
intercom.x.label =
intercom.x.value =
To configure intercom features via web user interface:
Click on Features -> Intercom.

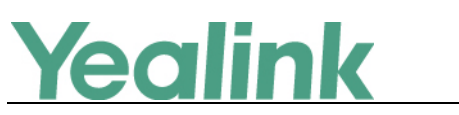

### YEALINK NETWORK TECHNOLOGY CO., LTD.

www.yealink.com

|                        |                                 |         |                   |           | Log Out                                |
|------------------------|---------------------------------|---------|-------------------|-----------|----------------------------------------|
| Yealink 1485           | <b>Charlen</b>                  |         | Features Carriera |           | Committee                              |
|                        | Status Account                  | Network | Settings          | Directory | Security                               |
| General<br>Information | Intercom                        |         | Enabled T         |           | NOTE                                   |
| Audio                  | Intercom Allov                  |         | Enabled           |           | features-intercom-note                 |
| Intercom               | Intercom Mute                   |         | Disabled          |           | You can click here to get more guides. |
| Remote Control         | Intercom Tone<br>Intercom Bargo | 9       | Disabled V        |           |                                        |
| Bluetooth              |                                 |         |                   |           |                                        |
| LED                    | Intercom List                   |         |                   |           |                                        |
|                        | Index                           | Value   | Label             |           |                                        |
|                        | 1                               | 80738   | Jess              |           |                                        |
|                        | 2                               | 80739   | Fiona             |           |                                        |
|                        | 3                               | 80740   | Josh              |           |                                        |
|                        | 4                               | 80741   | Andy              |           |                                        |
|                        | 5                               | 80742   | Linna             |           |                                        |
|                        | 6                               | 80743   | Sam               |           |                                        |
|                        | 7                               |         |                   |           |                                        |
|                        | 8                               |         |                   |           |                                        |
|                        | 9                               |         |                   |           |                                        |
|                        | 10                              |         |                   |           |                                        |
|                        | Co                              | nfirm   | Cancel            |           |                                        |

To configure the intercom feature:

Tap Menu -> Features -> Intercom.

| (<br>Back     | Intercom              |                        |       |  |
|---------------|-----------------------|------------------------|-------|--|
| Hotline       | 1. Outgoing Intercom: | <ul> <li>On</li> </ul> | Off   |  |
| Auto Answer   | 2. Intercom Allow:    | • On                   | Off   |  |
| Privacy Mode  | 3. Intercom Mute:     | On                     | • Off |  |
| Hot-Desking   | 4. Intercom Tone:     | • On                   | Off   |  |
| Intercom      | 5. Intercom Barge:    | On                     | • Off |  |
| Intercom List |                       |                        |       |  |
|               |                       |                        |       |  |
|               | Save                  |                        |       |  |

### 6. Added the feature of USB Recording.

**Description:** Yealink phones support recording during a call. Before recording, ensure that the USB flash drive has been inserted into the USB port of the phone. You need to press the **Start REC** soft key during a call to record the audio call or conference.

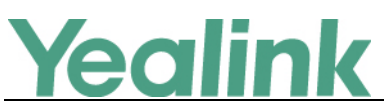

The parameters in the auto provision template are described as follows: features.usb call recording.enable =

### 7. Added the feature of Shared Line Appearance (SLA).

**Description:** Shared Line Appearance is a feature in Skype for Business for handling multiple calls on a specific number called a shared number. The system administrator assigns members to a SLA group. When users call the shared number, the calls are not actually received on the shared number, instead they are forwarded to SLA groups members.

### 8. Added the feature of Configuring the Unlock Attempts.

**Description:** You can specify the maximum number of unsuccessful unlock attempts for a locked phone that is not during a call. You will be automatically signed out of the phone when the unsuccessful unlock attempts exceeds the limit. **The parameters in the auto provision template are described as follows:** 

sfb.phone lock.enable =

sfb.phone lock.max attempts =

To configure the unlock attempts via web user interface:

Click on Settings -> Phone Lock -> Max attempts of unlock

|                                                                                                    |                                                                                                    |                              |          |           | Log Out                                                                      |
|----------------------------------------------------------------------------------------------------|----------------------------------------------------------------------------------------------------|------------------------------|----------|-----------|------------------------------------------------------------------------------|
| Yealink   1485                                                                                                    | Status Account                                                                                                    | Network Features             | Settings | Directory | Security                                                                     |
| MOH<br>Preference<br>Time&Date<br>Upgrade<br>Auto Provision<br>Configuration<br>Dial Plan<br>Voice<br>Tones<br>Phone Lock<br>Location<br>EXP Module<br>BTOE<br>Power Saving | Phone Lock<br>Phone Unlock PIN(6~15 D<br>idel time-out(1-1440mins)<br>Max attempts of unlock<br>Phone Lock with PC<br>Confirm | Enabled<br>5<br>5<br>Enabled |          |           | NOTE<br>settings-phonelock-note<br>You can click here to get<br>more guides. |

To configure the unlock attempts via phone user interface: Tap Menu -> Basic -> Phone Lock -> Unlock attempts.

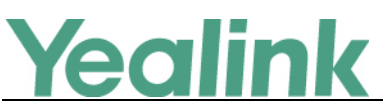

| C<br>Back         | _          | Phone L             | ock |            |
|-------------------|------------|---------------------|-----|------------|
| Location          |            | 7. Unlock attempts: | 5   |            |
| Always Online     | $(\frown)$ |                     |     |            |
| Log Upload        | 2/2        |                     |     | 2/2        |
| Calendar Settings | $\bigcirc$ |                     |     |            |
| Phone Lock        | $\odot$    |                     |     | $\bigcirc$ |
| Exp Module        |            |                     |     |            |
|                   |            |                     |     |            |

### 9. Added the feature of In-Band Provisioning Settings.

**Description:** After the phone is signed in, the phone receives settings from the Skype for Business server pool through in-band provisioning.

Save

Skype for Business in-band provisioning device settings take precedence over the same settings configured via central provisioning. To avoid configuration conflicts, ensure that the settings applied to phones are from one source or the other. If you are provisioning in-band, remove the parameters from the configuration files before using central provisioning method. If you are using central provisioning, it is best practice to disable in-band provisioning device settings.

### The parameters in the auto provision template are described as follows:

static.phone\_setting.receive\_inband.enable =
static.auto\_provision.custom.protect =

### 10. Added the feature of Call Queue.

**Description:** If you sign into the phone using Online account, you can use call queue feature. On-Premises environment does not support this feature.

A call queue is a feature that route and queue incoming calls to groups of people, called agents, such as for a help desk or a customer service desk.

### 11. Added the feature of Wi-Fi on T48S.

**Description:** Wi-Fi feature enables users to connect their phones to the organization's wireless network. The wireless network is more convenient and

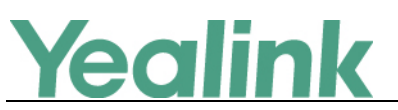

cost-effective than wired network.

When the Wi-Fi feature is enabled, the phone will automatically scan the available wireless networks. All the available wireless networks will display in scanning list on the touch screen. You can store up to 5 frequently-used wireless networks on your phone and specify the priority for them.

### The parameters in the auto provision template are described as follows:

static.wifi.enable =
static.wifi.x.label =
static.wifi.x.ssid =
static.wifi.x.security\_mode =
static.wifi.x.cipher\_type =
static.wifi.x.priority =
static.wifi.x.eap\_user\_name =
static.wifi.x.eap\_type =
static.wifi.x.eap\_password =

To enable the Wi-Fi feature via web user interface:

Click on **Network** -> **Wi-Fi**.

| Yealink 1485 | Status Account        | Network | Features    | Settings Direc | tory   | Log Out                   |
|--------------|-----------------------|---------|-------------|----------------|--------|---------------------------|
| Basic        | Wi-Fi Active: Enabled | -       |             |                |        | NOTE                      |
| PC Port      | Profile Name          | SSID    | Secure Mode | Cipher Type    |        | network-wifi-note         |
| Advanced     |                       |         |             |                |        | You can click here to get |
| 1100 000     |                       |         |             |                |        | more guides.              |
| WI-FI        |                       |         |             |                |        |                           |
|              |                       |         |             |                |        |                           |
|              |                       |         |             |                |        |                           |
|              | Change Priority  ↑    |         |             | Delete All     | Delete |                           |

To activate the Wi-Fi mode via phone user interface:

Tap Menu -> Basic -> Wi-Fi.

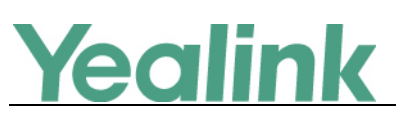

| <b>O</b><br>Back |                         | Wi                  | -Fi               |                     |   |                        |
|------------------|-------------------------|---------------------|-------------------|---------------------|---|------------------------|
| Language         |                         | Wireless Status: Te | estfor2 Connected |                     | > |                        |
| Date & Time      | $(\frown)$              | Wi-Fi:              | • On              | Off                 |   |                        |
| Display          | 1/2                     | Known Network(s)    | )                 |                     | > | 1/6                    |
| Sounds           | $\sim$                  | 32 Available Netwo  | ork(s):           |                     |   | 1/0                    |
| Bluetooth        | $\overline{\mathbf{v}}$ | Festfor2 secure     | Co                | onnect successfully | : | $( \mathbf{\bullet} )$ |
| Wi-Fi            |                         | CMCC secure         |                   |                     | : |                        |
|                  | <b>A</b> dd             | WPS<br>WPS          | WPS-PIN           | Ø<br>Scan           |   |                        |

## 6. Optimization Descriptions

# 1. Optimized the feature of Presence Status. Description:

(1) Out of Office: Set automatically for you when you set automatic replies in Outlook. Note that this status cannot be set via phone user interface.

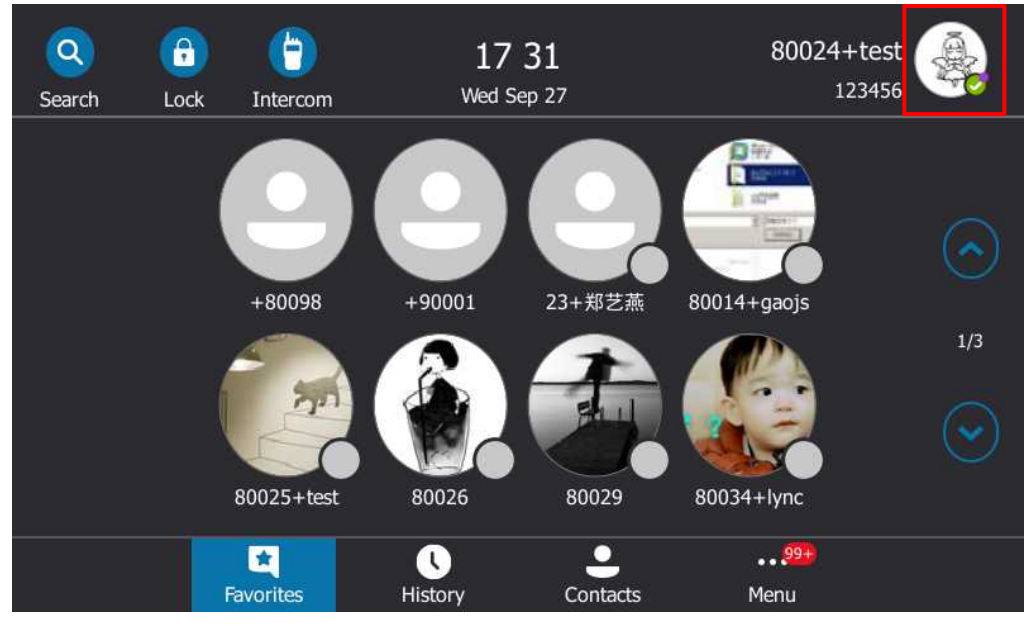

(2) Blocked: Prevent a contact from reaching you via Skype for Business. You can see this status for a contact who has assigned by you to be a blocked contact using the Skype for Business client.

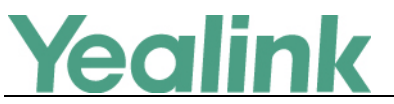

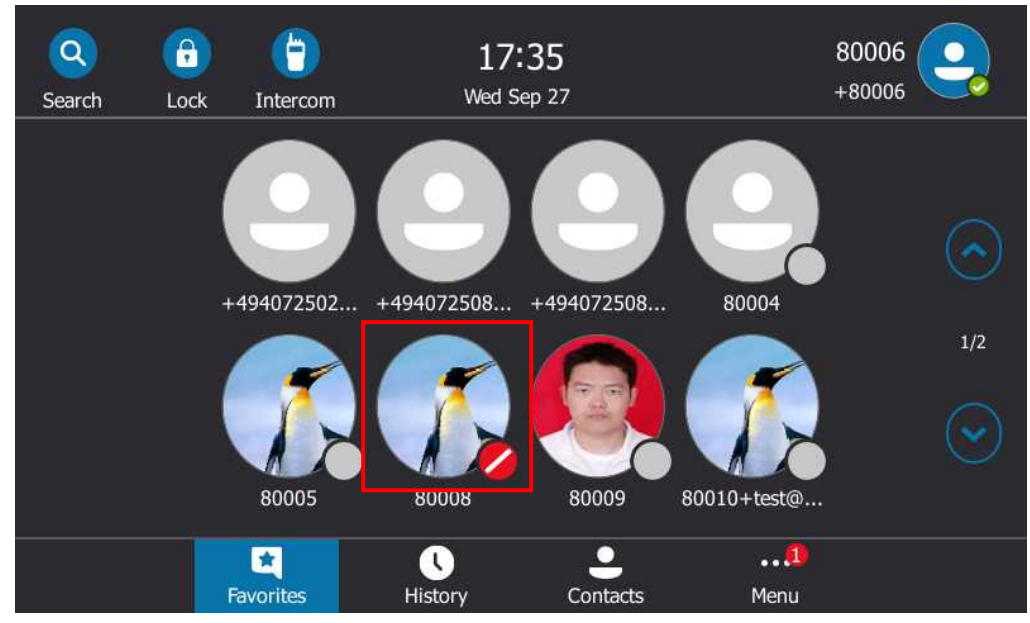

(3) Inactive: Your phone has been idle for a specified period of time (set by you). Set automatically for you when your phone has been idle for a specified time (5 minutes by default).

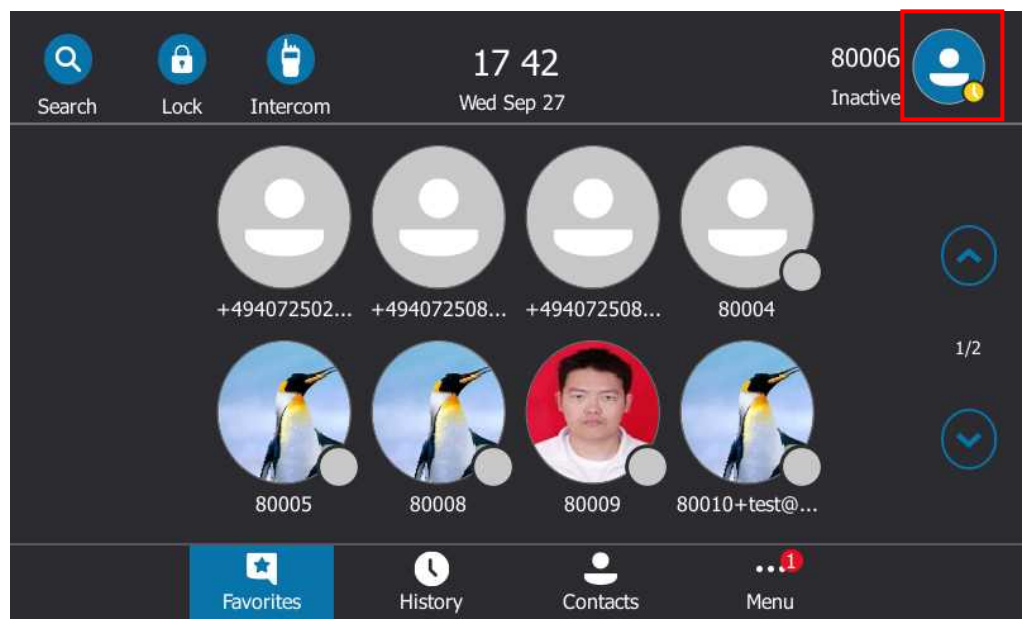

## 7. Configuration Parameters Enhancements

| Auto Provision Template Flies Change Log  |                     |           |               |         |        |                  |      |
|-------------------------------------------|---------------------|-----------|---------------|---------|--------|------------------|------|
| Firmware Version: [66.9.0.23]-[66.9.0.25] |                     |           |               |         |        |                  |      |
|                                           | Provisioning syntax |           | Permitted Def |         |        |                  |      |
| Feature                                   | Comparison          |           |               | Detault | Action | Description File | File |
|                                           | 66.9.0.23           | 66.9.0.25 | values        | value   |        |                  |      |

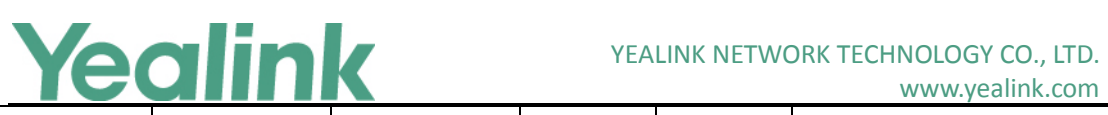

www.yealink.com

| Exchange<br>Account |                                                    | account.1.e<br>ws.auth_add<br>ress =              | String within<br>128<br>characters | Blank                                       | Add    | It configures the Exchange<br>address for accessing the<br>Microsoft Exchange Server.<br>Example:<br>static.account.1.ews.auth_a<br>ddress =<br>yl39@redmond.yealinksfb.c<br>om                                        | mac.cfg        |
|---------------------|----------------------------------------------------|---------------------------------------------------|------------------------------------|---------------------------------------------|--------|----------------------------------------------------------------------------------------------------|----------------|
| Exchange<br>Account |                                                    | account.1.e<br>ws.auth_use<br>r =                 | String within<br>128<br>characters | Blank                                       | Add    | It configures the user name<br>for accessing the Microsoft<br>Exchange Server.<br>Example:<br>static.account.1.ews.auth_u<br>ser = yl39@yealinksfb.com                                                                 | mac.cfg        |
| Exchange<br>Account |                                                    | account.1.e<br>ws.auth_pw<br>d =                  | String within<br>128<br>characters | Blank                                       | Add    | It configures the password<br>for accessing the Microsoft<br>Exchange Server.                                                                                                    | mac.cfg        |
| Advanced            | account.1.v<br>oice_mail.s<br>kin_pin.en<br>able = | account.1.vo<br>ice_mail.skip<br>_pin.enable<br>= | 0 or 1                             | 0                                           | Change | It enables or disables the IP<br>phone to access voice mail<br>box without entering PIN.<br>0-Disabled<br>1-Enabled                                                                                                    | mac.cfg        |
| Phone<br>Lock       | sfb.phone_<br>lock.enable<br>=                     | phone_setti<br>ng.phone_lo<br>ck.enable =         | 0 or 1                             | 1                                           | Change | It enables or disables the<br>phone lock feature.<br>1-Enabled<br>0-Disabled<br>If it is set to 1 (Enabled), the<br>IP phone will prompt the<br>user to configure an n-digit<br>unlock PIN at the initial sign-<br>in. | common.<br>cfg |
| Phone<br>Lock       |                                                    | sfb.phone_lo<br>ck.max_atte<br>mpts =             | Integer from<br>3 to 10            | 5                                           | Add    | It configures the maximum<br>number of unsuccessful<br>unlock attempts for a locked<br>phone that is not during a<br>call.                                                                                             | common.<br>cfg |
| Contact             |                                                    | sfb.contact_<br>search_list =                     | String within<br>255<br>characters | mailNick<br>name,dis<br>playNam<br>e,givenN | Add    | It configures the attributes<br>you can use to search the<br>Microsoft Active Directory.                                                                                                    | common.<br>cfg |

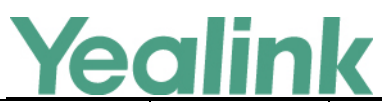

|          |               |              | ame,Sn,t |     | The attributes are                |         |
|----------|---------------|--------------|----------|-----|-----------------------------------|---------|
|          |               |              | elephone |     | introduced as below:              |         |
|          |               |              | Number,  |     | mailNickname: Email Alias         |         |
|          |               |              | Mail,msR |     | displayName: Display Name         |         |
|          |               |              | TCSIP-   |     | givenName: First Name             |         |
|          |               |              | PrimaryU |     | sn: Last Namo                     |         |
|          |               |              | serAddre |     | SII. Last Name,                   |         |
|          |               |              | ss,mobil |     | telephoneNumber:                  |         |
|          |               |              | e,nomep  |     | Telephone Number                  |         |
|          |               |              | none     |     | mail: Primary Email<br>Address    |         |
|          |               |              |          |     | msRTCSIP-                         |         |
|          |               |              |          |     | PrimaryUserAddress: SIP           |         |
|          |               |              |          |     | Address                           |         |
|          |               |              |          |     | mobile: Mobile Number             |         |
|          |               |              |          |     | homephone: Home Number            |         |
|          |               |              |          |     | It enables or disables the        |         |
|          |               |              |          |     | meeting reminder.                 |         |
|          |               |              |          |     | 0-Disabled                        |         |
|          |               |              |          |     | 1-Enabled                         |         |
|          |               |              |          |     | If it is set to 1 (Enabled), the  |         |
|          | phone_setti   |              |          |     | phone will display reminders      | common. |
| Calendar | ng.calendar_  | 0 or 1       | 0        | Add | for all meetings. The             | cfg     |
|          | reminder =    |              |          |     | reminder appears 15               | -       |
|          |               |              |          |     | minutes before the meeting        |         |
|          |               |              |          |     | start time.                       |         |
|          |               |              |          |     | If it is set to 0 (Disabled), the |         |
|          |               |              |          |     | phone will not display            |         |
|          |               |              |          |     | reminders for any meeting.        |         |
|          |               |              |          |     | It configures the interval (in    |         |
|          |               |              |          |     | minutes) for the phone to         |         |
|          |               |              |          |     | display the next meeting          |         |
|          | phone_setti   |              |          |     | reminder after you                |         |
| Calendar | ng.calendar_  | Integer from | 5        | Add | temporarily remove the            | common. |
|          | reminder.int  | 1 to 15      |          |     | reminder.                         | ctg     |
|          | erval =       |              |          |     | Note: It works only if the        |         |
|          |               |              |          |     | value of the parameter            |         |
|          |               |              |          |     | phone_setting.calendar_re         |         |
|          |               |              |          |     |                                   |         |
| САР      | features.set_ | 0 or 1       | 0        | Add | It enables or disables the        | common. |
|          | as_cap.enabl  |              |          |     | phone to work as a common         | ctg     |

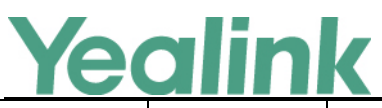

|                       |                                       |        | • | 1   | www.ycannk.com                                                                                                    |                |
|-----------------------|---------------------------------------|--------|---|-----|----------------------------------------------------------------------------------------------------|----------------|
|                       | e =                                   |        |   |     | area phone.<br>O-Disabled, the phone will<br>work as an individual phone.<br>1-Enabled, the phone will<br>work as a common area<br>phone (with limited features<br>enabled).                                                                                                 |                |
| Login                 | features.web<br>_sign_in.ena<br>ble = | 0 or 1 | 1 | Add | It enables or disables the<br>user to sign into the phone<br>using Web Sign-In method.<br>0-Disabled<br>1-Enabled                                                                                                    | common.<br>cfg |
| Features_<br>Intercom | features.inte<br>rcom.enable<br>=     | 0 or 1 | 1 | Add | It enables or disables the<br>phone to display intercom<br>configurations.<br>O-Disabled<br>1-Enabled                                                                                                    | common.<br>cfg |
| Features_<br>Intercom | features.inte<br>rcom.outgoi<br>ng =  | 0 or 1 | 0 | Add | It enables or disables the IP<br>phone to place an outgoing<br>intercom call from the<br>intercom list.<br>O-Disabled<br>1-Enabled<br>Note: It works only if the<br>value of parameter<br>"features.intercom.enable"<br>is set to 1 (Enabled).                               | common.<br>cfg |
| Features_<br>Intercom | features.inte<br>rcom.allow =         | 0 or 1 | 1 | Add | It enables or disables the IP<br>phone to answer an<br>incoming intercom call.<br>O-Disabled, the IP phone will<br>handle an incoming<br>intercom call like a normal<br>incoming call.<br>1-Enabled, the IP phone will<br>automatically answer an<br>incoming intercom call. | common.<br>cfg |
| Features_<br>Intercom | features.inte<br>rcom.barge =         | 0 or 1 | 0 | Add | It enables or disables the IP<br>phone to answer an<br>incoming intercom call while                                                                                                    | common.<br>cfg |

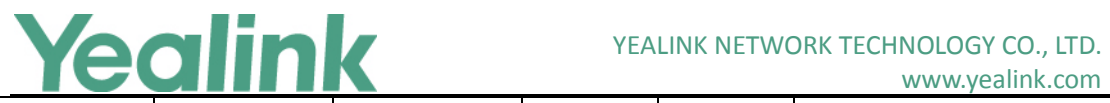

## www.yealink.com

|              |               |        |   |     | there is already an active call |         |
|--------------|---------------|--------|---|-----|---------------------------------|---------|
|              |               |        |   |     | on the IP phone.                |         |
|              |               |        |   |     | 0-Disabled, the IP phone will   |         |
|              |               |        |   |     | handle an incoming              |         |
|              |               |        |   |     | intercom call like a normal     |         |
|              |               |        |   |     | incoming call while there is    |         |
|              |               |        |   |     | already an active call on the   |         |
|              |               |        |   |     | IP phone.                       |         |
|              |               |        |   |     | 1-Enabled, the IP phone will    |         |
|              |               |        |   |     | automatically answer the        |         |
|              |               |        |   |     | intercom call while there is    |         |
|              |               |        |   |     | already an active call on the   |         |
|              |               |        |   |     | IP phone and place the          |         |
|              |               |        |   |     | active call on hold.            |         |
|              |               |        |   |     | Note: It works only if the      |         |
|              |               |        |   |     | values of parameters            |         |
|              |               |        |   |     | "features.intercom.allow"       |         |
|              |               |        |   |     | and "call_waiting.enable"       |         |
|              |               |        |   |     | are set to 1 (Enabled) and      |         |
|              |               |        |   |     | the value of the parameters     |         |
|              |               |        |   |     | "phone_setting.call_appear      |         |
|              |               |        |   |     | ance.calls_per_linekey" is      |         |
|              |               |        |   |     | greater than 1 .                |         |
|              |               |        |   |     | It enables or disables the IP   |         |
|              |               |        |   |     | phone to mute the               |         |
|              |               |        |   |     | microphone when                 |         |
|              |               |        |   |     | answering an intercom call.     |         |
|              |               |        |   |     | 0-Disabled                      |         |
|              |               |        |   |     | 1-Enabled the microphone        |         |
| Features     | features.inte |        |   |     | is muted for intercom calls     | common. |
| <br>Intercom | rcom.mute =   | 0 or 1 | 0 | Add | and then the other party        | cfg     |
|              |               |        |   |     | cannot hear you.                | 0       |
|              |               |        |   |     | Note: It works only if the      |         |
|              |               |        |   |     | values of parameters            |         |
|              |               |        |   |     | "features intercom allow"       |         |
|              |               |        |   |     | and "features allow mute"       |         |
|              |               |        |   |     | are set to 1 (Fnabled).         |         |
|              |               |        |   |     |                                 |         |
|              |               |        |   |     | it enables or disables the IP   |         |
| Features_    | features.inte | 0 or 1 | 1 | ۸dd | when answering an intercom      | common. |
| Intercom     | rcom.tone =   | U OF 1 | Ţ | Add | call                            | cfg     |
|              |               |        |   |     |                                 |         |
|              |               |        |   |     | 0-Dísabled                      |         |

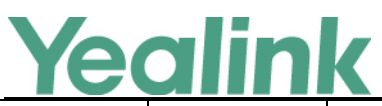

|                       |                                                        |                                |       |     | www.yealink.com                                                                                                    |                |
|-----------------------|--------------------------------------------------------|--------------------------------|-------|-----|----------------------------------------------------------------------------------------------------|----------------|
|                       |                                                        |                                |       |     | 1-Enabled<br>Note: It works only if the<br>value of the parameter<br>"features.intercom.allow" is<br>set to 1 (Enabled).                                                                                                    |                |
| Features_<br>Intercom | intercom.x.la<br>bel =<br>(x ranges<br>from 1 to 5)    | string                         | Blank | Add | It configures the label<br>displayed on the intercom<br>list.<br>Example:<br>intercom1.label = test<br>Note: It works only if the<br>values of parameters<br>"features.intercom.enable"<br>and<br>"features.intercom.outgoing<br>" are set to 1 (Enabled).           | common.<br>cfg |
| Features_<br>Intercom | intercom.x.v<br>alue =<br>(x ranges<br>from 1 to 5)    | string                         | Blank | Add | It configures the intercom<br>number displayed on the<br>intercom list.<br>Example:<br>intercom1.value = 4039<br>Note: It works only if the<br>values of parameters<br>"features.intercom.enable"<br>and<br>"features.intercom.outgoing<br>" are set to 1 (Enabled). | common.<br>cfg |
| Features_<br>Wi-Fi    | static.wifi.en<br>able =                               | 0 or 1                         | 0     | Add | It enables or disables the Wi-<br>Fi feature.<br>0-Disabled<br>1-Enabled                                                                                                    | common.<br>cfg |
| Features_<br>Wi-Fi    | static.wifi.x.l<br>abel =<br>(X ranges<br>from 1 to 5) | String within<br>32 characters | Blank | Add | It configures the profile<br>name of the wireless<br>network X for the IP phone.<br>Note: It works only if the<br>value of the parameter<br>"static.wifi.enable" is set to 1<br>(Enabled).                                                                           | common.<br>cfg |
| Features_<br>Wi-Fi    | static.wifi.x.s<br>sid =                               | String within<br>32 characters | Blank | Add | It configures the Service Set<br>Identifier (SSID) of the                                                                                                    | common.<br>cfg |

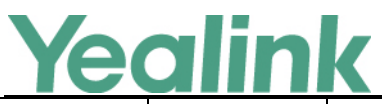

|                    |                                                                    |                                                               | 1     |     | www.yeannk.com                                                                                                    |                |
|--------------------|--------------------------------------------------------------------|---------------------------------------------------------------|-------|-----|----------------------------------------------------------------------------------------------------|----------------|
|                    | (X ranges<br>from 1 to 5)                                          |                                                               |       |     | wireless network X.<br>SSID is a unique identifier for<br>accessing wireless access<br>points.<br>Note: It works only if the<br>value of the parameter<br>"static.wifi.enable" is set to 1<br>(Enabled).                                                                                                    |                |
| Features_<br>Wi-Fi | static.wifi.x.s<br>ecurity_mod<br>e =<br>(X ranges<br>from 1 to 5) | NONE, WEP,<br>WPA-PSK,<br>WPA2-PSK,<br>WPA-EAP or<br>WPA2-EAP | NONE  | Add | It configures the security<br>mode of the wireless<br>network X.<br>Note: It works only if the<br>value of the parameter<br>"static.wifi.enable" is set to 1<br>(Enabled).                                                                                                    | common.<br>cfg |
| Features_<br>Wi-Fi | static.wifi.x.c<br>ipher_type =<br>(X ranges<br>from 1 to 5)       | NONE, WEP,<br>TKIP, AES or<br>TKIP AES                        | NONE  | Add | It configures the encryption<br>type of the wireless network<br>X.<br>If the value of the parameter<br>"static.wifi.x.security_mode<br>" is set to NONE, the<br>permitted value of this<br>parameter is NONE.<br>If the value of the parameter<br>"static.wifi.x.security_mode<br>" is set to WEP, the permitted<br>value of this parameter is<br>WEP.<br>If the value of the parameter<br>"static.wifi.x.security_mode<br>" is set to other values, the<br>permitted values of this<br>parameter are TKIP, AES or<br>TKIP AES.<br>Note: It works only if the<br>value of the parameter<br>"static.wifi.enable" is set to 1<br>(Enabled). | common.<br>cfg |
| Features_<br>Wi-Fi | static.wifi.x.p<br>assword =<br>(X ranges<br>from 1 to 5)          | String within<br>64 characters                                | Blank | Add | It configures the password of<br>the wireless network X.<br>Note: It works only if the                                                                                                    | common.<br>cfg |

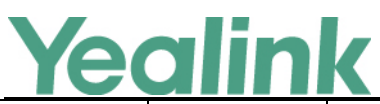

|                    |                                                                    |                                |       |     | value of the parameter<br>"static.wifi.enable" is set to 1<br>(Enabled) and<br>"static.wifi.x.security_mode<br>" is set to WEP, WPA-PSK or<br>WPA2-PSK.                                                                                                    |                |
|--------------------|--------------------------------------------------------------------|--------------------------------|-------|-----|----------------------------------------------------------------------------------------------------|----------------|
| Features_<br>Wi-Fi | static.wifi.x.p<br>riority =<br>(X ranges<br>from 1 to 5)          | Integer from<br>1 to 5         | 1     | Add | It configures the priority for<br>the wireless network X for<br>the IP phone.<br>5 is the highest priority, 1 is<br>the lowest priority.<br>Note: It works only if the<br>value of the parameter<br>"static.wifi.enable" is set to 1<br>(Enabled).                                                                                                    | common.<br>cfg |
| Features_<br>Wi-Fi | static.wifi.x.e<br>ap_user_na<br>me =<br>(X ranges<br>from 1 to 5) | String within<br>32 characters | Blank | Add | It configures the EAP<br>authentication username of<br>the wireless network X.<br>Note: It works only if the<br>value of the parameter<br>"static.wifi.enable" is set to 1<br>(Enabled),<br>"static.wifi.x.security_mode<br>" is set to WPA-EAP or WPA2-<br>EAP and the value of the<br>parameter<br>"static.wifi.x.eap_type" is set<br>to TTLS or PEAP. | common.<br>cfg |
| Features_<br>Wi-Fi | static.wifi.x.e<br>ap_type =<br>(X ranges<br>from 1 to 5)          | TTLS, PEAP or<br>TLS           | Blank | Add | It configures the EAP<br>authentication mode of the<br>wireless network X.<br>Note: It works only if the<br>value of the parameter<br>"static.wifi.enable" is set to 1<br>(Enabled) and<br>"static.wifi.x.security_mode<br>" is set to WPA-EAP or WPA2-<br>EAP.                                                                                          | common.<br>cfg |
| Features_<br>Wi-Fi | static.wifi.x.e<br>ap_passwor<br>d =<br>(X ranges                  | String within<br>64 characters | Blank | Add | It configures the EAP<br>authentication password of<br>the wireless network X.                                                                                                    | common.<br>cfg |

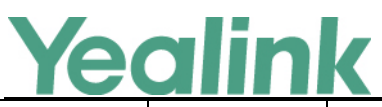

|        |                                                          |        |   |     | www.ycannk.com                                                                                                    |                |
|--------|----------------------------------------------------------|--------|---|-----|----------------------------------------------------------------------------------------------------|----------------|
|        | from 1 to 5)                                             |        |   |     | Note: It works only if the<br>value of the parameter<br>"static.wifi.enable" is set to 1<br>(Enabled) and<br>"static.wifi.x.security_mode<br>" is set to WPA-EAP or WPA2-<br>EAP.                                                                                                    |                |
| Inband | static.phone<br>_setting.rece<br>ive_inband.e<br>nable = | 0 or 1 | 1 | Add | It enables or disables the in-<br>band provisioning device<br>settings sent from Skype for<br>Business.<br>O-Disabled, the phone blocks<br>in-band provisioning device<br>settings sent from Skype for<br>Business.<br>1-Enabled, the phone<br>accepts in-band provisioning<br>device settings sent from<br>Skype for Business.                                                                                                    | common.<br>cfg |
| Inband | static.auto_p<br>rovision.cust<br>om.protect =           | 0 or 1 | 0 | Add | It enables or disables the<br>provisioning methods<br>priority.<br>O-Disabled, different<br>provisioning methods<br>(central provisioning, in-<br>band Provisioning) have<br>no priority. The subsequent<br>operations always override<br>previous operations<br>regardless of the<br>provisioning method you are<br>using.<br>1-Enabled, different<br>provisioning methods have<br>priority (phone/web user<br>interface>in-band<br>provisioning>central<br>provisioning>factory<br>defaults). Provision with high<br>priority will not be<br>overwritten by provision | common.<br>cfg |

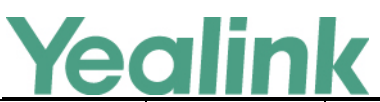

|               |                                              | www.ycannik.com                    |       |     |                                                                                                    |                |
|---------------|----------------------------------------------|------------------------------------|-------|-----|----------------------------------------------------------------------------------------------------|----------------|
|               |                                              |                                    |       |     | with low priority.                                                                                                    |                |
| USB<br>Record | features.usb<br>_call_recordi<br>ng.enable = | 0 or 1                             | 0     | Add | It enables or disables the call<br>recording (using a USB flash<br>drive) feature for the phone.<br>O-Disabled<br>1-Enabled, you can record<br>the active audio call for the<br>phone by pressing the Start<br>REC soft key, and the<br>recorded calls will be saved<br>to the USB flash drive. | common.<br>cfg |
| Root CA       | sfb.cert_serv<br>ice.url =                   | String within<br>513<br>characters | Blank | Add | It configures the web server<br>URL for downloading the<br>Root CA when your<br>environment cannot obtain<br>this URL automatically.                                                                                                    | common.<br>cfg |

## 8. Default Value Setting Changes

| Default Value Factory Setting Change Log |                                 |                                  |                                |  |  |  |  |  |
|------------------------------------------|---------------------------------|----------------------------------|--------------------------------|--|--|--|--|--|
| Features                                 | Description                     | Default Value of Factory Setting |                                |  |  |  |  |  |
|                                          | -                               | 66.9.0.23                        | 66.9.0.25                      |  |  |  |  |  |
|                                          | It configures the login         |                                  |                                |  |  |  |  |  |
|                                          | authentication method.          |                                  |                                |  |  |  |  |  |
|                                          | 0-enabled all supportive        |                                  |                                |  |  |  |  |  |
| Inband                                   | authentication method           | static.account.1.auth_method     | static.account.1.auth_method = |  |  |  |  |  |
| Proversion                               | 1-org-id authentication         | = 0                              | 2                              |  |  |  |  |  |
|                                          | 2-OAuth authentication          |                                  |                                |  |  |  |  |  |
|                                          | 4-NTLM authentication           |                                  |                                |  |  |  |  |  |
|                                          | 8-device pairing authentication |                                  |                                |  |  |  |  |  |

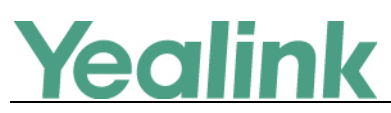

## Yealink Microsoft Skype for Business Edition IP Phones

## **Release Notes of Version 66.9.0.23**

## 1. Introduction

• Firmware Version:

T41S/T42S/T46S/T48S: 66.9.0.5 upgrades to 66.9.0.23

- Applicable Models: T41S, T42S, T46S, T48S
- Release Date: Sep 15<sup>th</sup>, 2017.

## 2. New Features

1. Added the feature of Allowing Update from the Skype for Business Server.

## 3. Optimization

- 1. Changed the file format of installation package of BToE into .msi and optimized the UI of BToE also.
- 2. Optimized the feature that after you sign into common area phone (CAP), you cannot change the account status when you tap the avatar on T48S.

## 4. Bug Fixes

None

## 5. New Features Descriptions

### 1. Added the feature of Allowing Update from the Skype for Business Server.

**Description:** The system administrator should allow the phone to download firmware from the Skype for Business server first.

(1) When no User Signs in

If you use central provisioning method to deploy your phones, updating firmware from Skype for Business Server can be configured using the configuration file.

(2) When a User Signs in

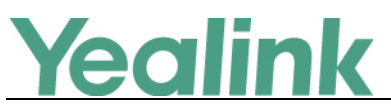

When a user signs into the phone, the phone will receive in-band provisioning parameters sent from the Skype for Business server.For more information, please refer to *Updating Phone Firmware from Skype for* 

Business Server.

## 6. Configuration Parameters Enhancements

| Auto Provision Template Flies Change Log  |                                                         |                                                                    |                     |                  |        |                                                                                                    |                |  |  |  |
|-------------------------------------------|---------------------------------------------------------|--------------------------------------------------------------------|---------------------|------------------|--------|----------------------------------------------------------------------------------------------------|----------------|--|--|--|
| Firmware Version: [66.9.0.5]-[ 66.9.0.23] |                                                         |                                                                    |                     |                  |        |                                                                                                    |                |  |  |  |
| Feature                                   | Provisioning syntax<br>Comparison<br>66.9.0.5 66.9.0.23 |                                                                    | Permitted<br>Values | Default<br>Value | Action | Description                                                                                                    | File           |  |  |  |
| LED                                       |                                                         | phone_setti<br>ng.boss_ad<br>min.talk_po<br>wer_light.en<br>able = | 0 or 1              | 0                | Add    | It enables or disables<br>thepower indicator LED to be<br>turned on when using the<br>Boss-Admin feature.<br>0-Disabled (power indicator<br>LED does not flash)<br>1-Enabled (power indicator<br>LED fast flashes (500ms) red)                                                                                                    | common.<br>cfg |  |  |  |
| Syslog                                    |                                                         | static.auto_p<br>rovision.local<br>_log.backup.<br>enable =        | 0 or 1              | 0                | Add    | It enables or disables the IP<br>phone to upload the local log<br>files ( <mac>-boot.log and<br/><mac>-sys.log) to the<br/>provisioning server or a<br/>specific server.<br/>O-Disabled<br/>1-Enabled<br/>If it is set to 1 (Enabled), the<br/>IP phone will upload the<br/>local log files to the<br/>provisioning server or the<br/>specific server to back up<br/>these files when one of the<br/>following happens:<br/>- Auto provisioning is<br/>triggered;<br/>- The size of the local log files<br/>reaches maximum</mac></mac> | common.<br>cfg |  |  |  |

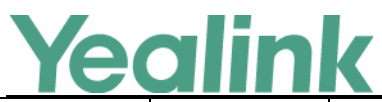

|        |                |            |        |     | configured by the parameter           |         |
|--------|----------------|------------|--------|-----|---------------------------------------|---------|
|        |                |            |        |     | "static.local_log.max_file_siz        |         |
|        |                |            |        |     | e;                                    |         |
|        |                |            |        |     | files according to the unload         |         |
|        |                |            |        |     | period configured by the              |         |
|        |                |            |        |     | parameter                             |         |
|        |                |            |        |     | "static.auto_provision.local_         |         |
|        |                |            |        |     | log.backup.upload_period".            |         |
|        |                |            |        |     | Note: The upload path is              |         |
|        |                |            |        |     | configured by the parameter           |         |
|        |                |            |        |     | log.backup.path".                     |         |
|        |                |            |        |     | It configures the unload path         |         |
|        |                |            |        |     | of the local log files ( <mac>-</mac> |         |
|        |                |            |        |     | boot.log and <mac>-</mac>             |         |
|        |                |            |        |     | sys.log).                             |         |
|        |                |            |        |     | If you leave it blank, the IP         |         |
|        |                |            |        |     | phone will upload the local           |         |
|        |                |            |        |     | log files to the provisioning         |         |
|        |                |            |        |     | If you configure a relative           |         |
|        |                |            |        |     | URL (e.g., /upload), the IP           |         |
|        |                |            |        |     | phone will upload the local           |         |
|        |                |            |        |     | log files by extracting the           |         |
|        | static.auto_p  |            |        |     | root directory from the               |         |
| Syclog | rovision.local | URL within | Plank  | ٨٩٩ | access URL of the                     | common. |
| Sysiog | _log.backup.   | characters | DIdIIK | Auu | If you configure an absolute          | cfg     |
|        | path =         |            |        |     | URL with protocol (e.g., tftp),       |         |
|        |                |            |        |     | the IP phone will upload the          |         |
|        |                |            |        |     | local log files using the             |         |
|        |                |            |        |     | desired protocol. If no               |         |
|        |                |            |        |     | protocol, the IP phone will           |         |
|        |                |            |        |     | auto provisioning for                 |         |
|        |                |            |        |     | uploading files.                      |         |
|        |                |            |        |     | Example:                              |         |
|        |                |            |        |     | static.auto_provision.local_l         |         |
|        |                |            |        |     | og.backup.path =                      |         |
|        |                |            |        |     | tftp://10.3.6.133/upload/             |         |
|        |                |            |        |     | Note: It works only if the            |         |

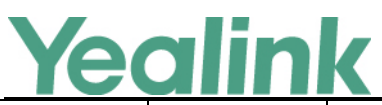

|        |                                                                            |                             |    |     | in in geannaeonn                                                                                                    |                |
|--------|----------------------------------------------------------------------------|-----------------------------|----|-----|----------------------------------------------------------------------------------------------------|----------------|
|        |                                                                            |                             |    |     | value of the parameter<br>"static.auto_provision.local_<br>log.backup.enable" is set to<br>1 (Enabled).                                                                                                    |                |
| Syslog | static.auto_p<br>rovision.local<br>_log.backup.<br>upload_peri<br>od =     | Integer from<br>30 to 86400 | 30 | Add | It configures the period (in<br>seconds) of the local log files<br>( <mac>-boot.log and<br/><mac>-sys.log) uploads to<br/>the provisioning server or a<br/>specific server.<br/>Example:<br/>static.auto_provision.local_l<br/>og.backup.upload_period =<br/>60<br/>Note: It works only if the<br/>value of the parameter<br/>"static.auto_provision.local_<br/>log.backup.enable" is set to<br/>1 (Enabled).</mac></mac> | common.<br>cfg |
| Syslog | static.auto_p<br>rovision.local<br>_log.backup.<br>append =                | 0 or 1                      | 0  | Add | It configures whether the<br>local log files ( <mac>-<br/>boot.log and <mac>-sys.log)<br/>on the provisioning server or<br/>a specific server are<br/>overwritten or appended.<br/>0-Overwrite<br/>1-Append (not applicable to<br/>TFTP Server)</mac></mac>                                                                                                    | common.<br>cfg |
| Syslog | static.auto_p<br>rovision.local<br>_log.backup.<br>append.limit<br>_mode = | 0 or 1                      | 0  | Add | It configures the behavior<br>when local log files ( <mac>-<br/>boot.log and <mac>-sys.log)<br/>on the provisioning server or<br/>a specific server reach the<br/>maximum size.<br/>0-Delete<br/>1-Stet<br/>If it is set to 1 (Delete), the IP<br/>phone will delete the old log<br/>and start over.<br/>If it is set to 2 (Stet), the IP<br/>phone will stop uploading</mac></mac>                                       | common.<br>cfg |

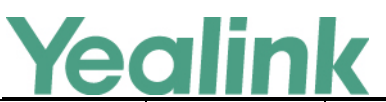

## YEALINK NETWORK TECHNOLOGY CO., LTD.

| www.yeallik.com |  |                                                                                       |                              |      |     |                                                                                                    |                |
|-----------------|--|---------------------------------------------------------------------------------------|------------------------------|------|-----|----------------------------------------------------------------------------------------------------|----------------|
|                 |  |                                                                                       |                              |      |     | log.                                                                                                    |                |
| Syslog          |  | static.auto_p<br>rovision.local<br>_log.backup.<br>append.max<br>_file_size =         | Integer from<br>200 to 65535 | 1024 | Add | It configures the maximum<br>size (in KB) of the local log<br>files ( <mac>-boot.log and<br/><mac>-sys.log) can be<br/>stored on the provisioning<br/>server or a specific server.<br/>Example:<br/>static.auto_provision.local_l<br/>og.backup.append.max_file<br/>_size = 1025</mac></mac>     | common.<br>cfg |
| Syslog          |  | static.auto_p<br>rovision.local<br>_log.backup.<br>bootlog.uplo<br>ad_wait_tim<br>e = | Integer from<br>1 to 86400   | 120  | Add | It configures the waiting<br>time (in seconds) before the<br>phone uploads the local log<br>file ( <mac>-boot.log) to the<br/>provisioning server or a<br/>specific server after startup.<br/>Example:<br/>static.auto_provision.local_l<br/>og.backup.bootlog.upload_<br/>wait_time = 121</mac> | common.<br>cfg |

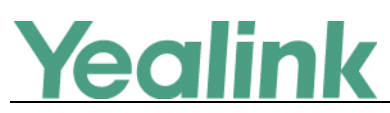

## Yealink Microsoft Skype for Business Edition IP Phones

## **Release Notes of Version 66.9.0.5**

## 1. Introduction

• Firmware Version:

T41S/T42S/T46S/T48S: 66.8.0.5 upgrades to 66.9.0.5

- Applicable Models: T41S, T42S, T46S, T48S
- Release Date: June 5<sup>th</sup>, 2017.

## 2. New Features

- 1. Added the feature of Hot Desking.
- 2. Added the feature of Multiple Emergency Numbers.
- 3. Added the feature of Resetting Your lock PIN.
- 4. Added the feature of Screen Saver for T46S and T48S.
- 5. Added the feature of Power Saving.

## 3. Optimization

- 1. Change the UI style of T46S and T48S into Black&White.
- 2. Optimized the feature of Music on Hold (MoH).
- **3.** Optimized the user experience of Call forward which is consistent with the SFB client.
- 4. Optimized the feature of Calendar.
- **5.** Optimized the feature that the phone will show you the source of each Skype for Business contact (from outlook, local or Skype for Business) on the phone.
- 6. Optimized the sign in status.

## 4. Bug Fixes

None

## 5. New Features Descriptions

1. Added the feature of Hot Desking.

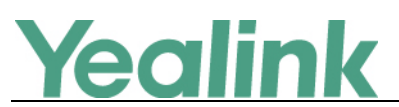

**Description:** Hot desking originates from the definition of being the temporary physical occupant of a work station or surface by a particular employee. A primary motivation for hot desking is cost reduction. Hot desking is regularly used in places where not all employees are in the office at the same time, or not in the office for a long time, which means actual personal offices would often be vacant, consuming valuable space and resources.

Hot desking allows a Guest to clear registration configurations of the Host on the phone, and then register his own account.

The parameters in the auto provision template are described as follows:

sfb.hot\_desking.enable =

To configure hot desking via web user interface:

|                |                                |                             | Log Out                                       |
|----------------|--------------------------------|-----------------------------|-----------------------------------------------|
| Yealink 1465   |                                |                             |                                               |
|                | Status Account Network         | Features Settings Directory | Security                                      |
| General        | General Information            |                             | NOTE                                          |
| Information    | Call Waiting                   | Enabled                     | Call Waiting                                  |
| Audio          | Key As Send                    | # 7                         | This call feature allows your                 |
| Intercom       | Hotline Number                 | 0                           | calls during the conversation.                |
| Demote Control | Hotline Delay(0~10s)           | 4                           | Key As Send<br>Select * or # as the send key. |
| Remote Control | Busy Tone Delay (Seconds)      | 0 🔹 🧭                       | Vou can click here to get                     |
| Bluetooth      | Return code when refuse        | 603 (Decline)               | more guides.                                  |
| LED            | Time-Out for Dial-Now Rule     | 1                           |                                               |
|                |                                | •                           |                                               |
|                |                                |                             |                                               |
|                | SFB Cert Service URL           | 0                           |                                               |
|                | Enable SFB Automation          | Disabled                    |                                               |
|                | SFB Inactive Time              | 5                           |                                               |
|                | SFB Away Time                  | 5 7                         |                                               |
|                | Web Sign in                    | Enabled                     |                                               |
|                | Set as CAP                     | Disabled                    |                                               |
|                | Remember Password              | Disabled                    |                                               |
|                | History Record Contacts Avatar | Enabled                     |                                               |
|                | Auto Discover                  | Enabled V 🕐                 |                                               |
|                | Exchange Server Url            | <b>0</b>                    |                                               |
|                | Hot Desking Enable             | Enabled 🔹 🕐                 |                                               |
|                | Confirm                        | Cancel                      |                                               |

Click on Features -> General Information.

To configure hot desking feature via phone user interface:

Press Menu -> Features -> Hot-Desking.

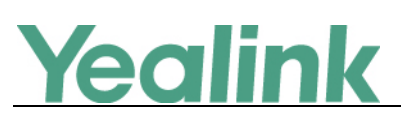

| <b>S</b> ack        | Hot-Deski       | ng      |   |
|---------------------|-----------------|---------|---|
| Hotline             | 1. Hot-Desking: | Enabled | • |
| Auto Answer         |                 |         |   |
| Privacy Mode<br>2/2 |                 |         |   |
| Hot-Desking         |                 |         |   |
| $\odot$             |                 |         |   |
|                     |                 |         |   |
|                     | Save            |         |   |

### 2. Added the feature of Resetting Your lock PIN.

**Description:** If you forget your lock PIN, you can reset the lock PIN from your phone using your login password.

To reset the lock PIN when the phone is locked via phone user interface: Tap **Forgot unlock PIN?** on the lock screen.

|               | 14:31<br>Fri Oct 20             | y133 💦<br>+4033 |
|---------------|---------------------------------|-----------------|
|               | Account:yl33<br>Enter Login PIN |                 |
|               | Unlock                          |                 |
| Unlock By PIN |                                 | User Sign In    |

### 3. Added the feature of Screen Saver for T46S and T48S.

**Description:** The screen saver will automatically start when the phone has been idle for a certain amount of time if you have configured the screensaver wait time.

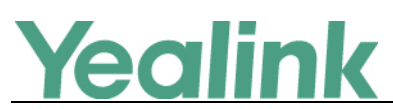

You can stop the screen saver and return to the idle screen at any time by pressing a key on the phone or tapping the touch screen (touch screen is only applicable to T48S Skype for Business phones). Users can select to display the built-in screen saver or a custom screen saver.

### The parameters in the auto provision template are described as follows:

screensaver.wait\_time= screensaver.type= screensaver.picture\_change\_interval = screensaver.clock\_move\_interval = screensaver.display\_clock.enable =" screensaver.upload\_url = screensaver.delete =

To configure the screen saver via phone user interface:

Click on **Settings** -> **Preference**.

| Ma erlinded    |                        |                             | Log Out                                   |
|----------------|------------------------|-----------------------------|-------------------------------------------|
| Yealink   1485 | Status Account Network | Features Settings Directory | Security                                  |
| МОН            | Language               | English (English) 👻 💡       | NOTE                                      |
| Preference     | Live Dialpad           | Disabled • ?                | Preference Settings                       |
| Time&Date      | Watch Dog              | Disabled                    | administrator.                            |
| Upgrade        | Ring Type              | Ring1.wav 🗸 🥜               | You can click here to get<br>more guides. |
| Auto Provision | Private line ring      | Ring6.wav                   |                                           |
| Configuration  |                        | Upload Cancel               |                                           |
| Dial Plan      | Screensaver Wait Time  | 30 min 👻 🕜                  |                                           |
| Voice          | Display Clock          | On Off                      |                                           |
| Tones          |                        | System V                    |                                           |
| Phone Lock     | Confirm                | Cancel                      |                                           |
| Location       |                        |                             |                                           |
| EXP Module     |                        |                             |                                           |
| BTOE           |                        |                             |                                           |
| Power Saving   |                        |                             |                                           |

To configure the screen saver via phone user interface:

Press Menu -> Basic -> Display -> Screensaver.

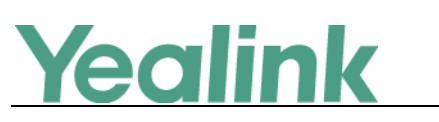

| <b>R</b> ack | Screensav            | er       |   |
|--------------|----------------------|----------|---|
| Language     | 1. Wait Time:        | 10min    |   |
| Date & Time  | 2. Display Clock:    | • On Off |   |
| Display 1/2  | 3. Screensaver Type: | Custom   | • |
| Sounds       |                      | System   |   |
| Bluetooth    |                      | Custom   |   |
| Location     |                      |          |   |
|              | Save                 |          |   |

### 4. Added the feature of Power Saving.

**Description:** The power-saving feature is used to turn off the backlight and screen to conserve energy. The phone enters power-saving mode after it has been idle for a certain period of time. And the phone will exit power-saving mode if a phone event occurs - for example, the phone receives an incoming call, or you press a key on the phone.

### The parameters in the auto provision template are described as follows:

| features.power_saving.office_hour.idle_timeout =              |  |  |  |  |
|---------------------------------------------------------------|--|--|--|--|
| features.power_saving.off_hour.idle_timeout =                 |  |  |  |  |
| features.power_saving.user_input_ext.idle_timeout =           |  |  |  |  |
| features.power_saving.office_hour.monday =                    |  |  |  |  |
| features.power_saving.office_hour.tuesday =                   |  |  |  |  |
| features.power_saving.office_hour.wednesday =                 |  |  |  |  |
| features.power_saving.office_hour.thursday =                  |  |  |  |  |
| features.power_saving.office_hour.friday =                    |  |  |  |  |
| features.power_saving.office_hour.saturday =                  |  |  |  |  |
| features.power_saving.office_hour.sunday =                    |  |  |  |  |
| features.power_saving.enable =                                |  |  |  |  |
| To configure the power-saving feature via web user interface: |  |  |  |  |
| Click on Settings -> Power Saving.                            |  |  |  |  |

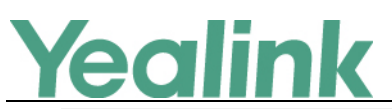

### YEALINK NETWORK TECHNOLOGY CO., LTD.

www.yealink.com

| Ma erlinda l                                                                              |                                                                                                    |                                                                                                    | Log Out                           |
|-------------------------------------------------------------------------------------------|----------------------------------------------------------------------------------------------------|----------------------------------------------------------------------------------------------------|-----------------------------------|
| <b>YEAIINK</b>   1465                                                                     | Status Account Network                                                                                                    | Features Settings Direct                                                                                                    | tory Security                     |
| MOH<br>Preference<br>Time&Date<br>Upgrade<br>Auto Provision<br>Configuration<br>Dial Plan | Status     Account     Network       Power Saving     Office Hour     Monday       Monday     Tuesday       Wednesday     Thursday       Friday     Saturday       Saturday     Sunday | Enabled         Settings         Direction           07         -         19         -         -         -         -         -         -         -         -         -         -         -         -         -         -         -         -         -         -         -         -         -         -         -         -         -         -         -         -         -         -         -         -         -         -         -         -         -         -         -         -         -         -         -         -         -         -         -         -         -         -         -         -         -         -         -         -         -         -         -         -         -         -         -         -         -         -         -         -         -         -         -         -         -         -         -         -         -         -         -         -         -         -         -         -         -         -         -         -         -         -         -         -         -         -         -         -         -         -         - <td>NOTE<br/>settings-powersaving-note</td> | NOTE<br>settings-powersaving-note |
| Tones<br>Phone Lock                                                                       | Office Hour Idle TimeOut<br>Off Hour Idle TimeOut<br>User input extention Idle TimeOut                                                                                                 | 960<br>10<br>t 10                                                                                                    |                                   |
| Location<br>EXP Module<br>BTOE<br>Power Saving                                            | Confirm                                                                                                    | Cancel                                                                                                    |                                   |

## 7. Optimization Descriptions

1. Change the UI style of T46S and T48S into Black&White.

**Description:** Take T48S as an example, after you log in successfully, the UI is shown as below:

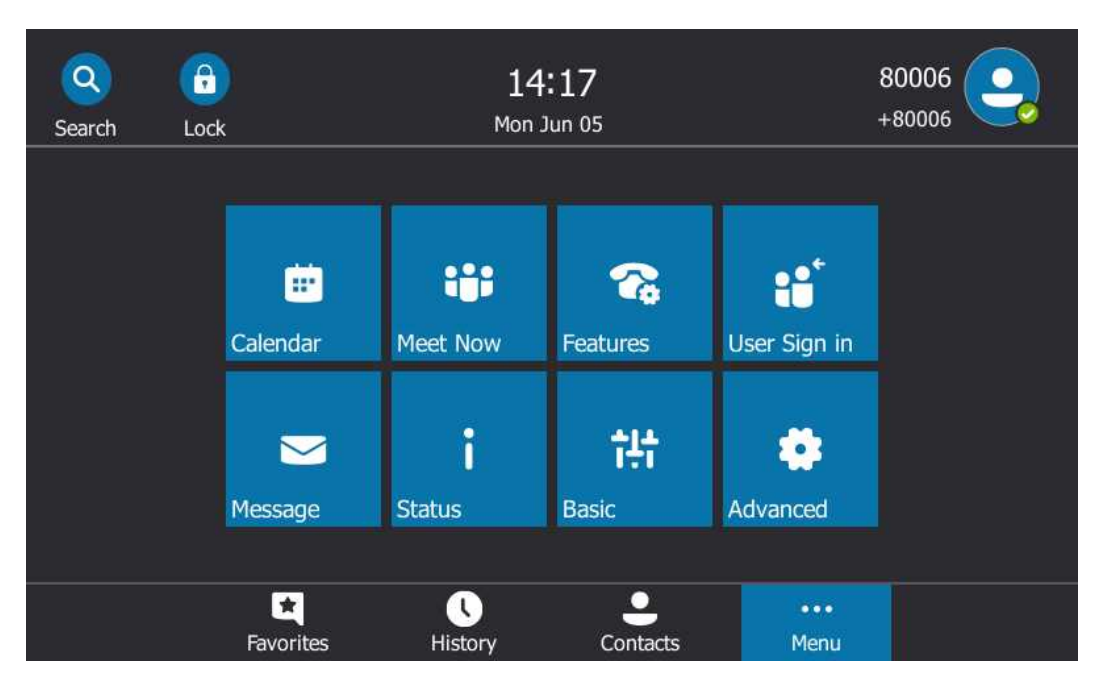

### 2. Optimized the feature of Music on Hold (MoH).

**Description:** Users can upload a custom music to the phone or use the music received from the Skype for Business server via In-band provisioning method.

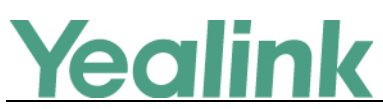

### The parameters in the auto provision template are described as follows:

sfb.music\_on\_hold.mode=

sfb.music\_on\_hold.url=

sfb.music\_on\_hold.delete=

To configure music on hold via web user interface:

Click on **Settings** -> **MOH**.

|                |        |               |         |              |                |           |                                      | Log Out |
|----------------|--------|---------------|---------|--------------|----------------|-----------|--------------------------------------|---------|
| Yealink   1485 | Etatus |               | Natural | Fastures     | Settings       | Directory | Committee                            |         |
|                | Status | Account       | Network | reatures     | octenigs       | Directory | Security                             |         |
| МОН            | Mus    | ic On Hold    |         |              |                |           | NOTE                                 |         |
| Dreference     | МОН    | Enable        |         | Enabled      | • 0            | 7         | settings-mob-note                    |         |
| Freierence     | мон    | Mode          |         | Local Custom | • 0            |           | -                                    |         |
| Time&Date      | мон    | File          |         | Local Custom | 0              |           | You can click here t<br>more guides. | to get  |
| Upgrade        | Uploa  | ad Music File |         | Browse No    | file selected. | 0         |                                      |         |
| Auto Provision |        |               |         | Upload       | Cancel         |           |                                      |         |
| Configuration  |        | Confi         | rm      |              | Cancel         |           |                                      |         |
| Dial Plan      |        |               |         |              |                |           |                                      |         |
| Voice          |        |               |         |              |                |           |                                      |         |
| Tones          |        |               |         |              |                |           |                                      |         |
| Phone Lock     |        |               |         |              |                |           |                                      |         |
| Location       |        |               |         |              |                |           |                                      |         |
| EXP Module     |        |               |         |              |                |           |                                      |         |
| ВТОЕ           |        |               |         |              |                |           |                                      |         |
| Power Saving   |        |               |         |              |                |           |                                      |         |
|                |        |               |         |              |                |           |                                      |         |

### 3. Optimized the feature of Calendar.

### **Description:**

### (1) Working with Schedule Reminders

If you have a schedule, a reminder pop-up is displayed 15 minutes before it starts. The reminder shows the main information of the schedule, including subject, start time, end time and the rest time.

### The parameters in the auto provision template are described as follows:

phone\_setting.calendar\_reminder =

phoen\_setting.calendar\_reminder.interval =

To configure the reminder via phone user interface:

Press Menu -> Basic -> Calendar Settings.

### **Yealink** YEALINK NETWORK TECHNOLOGY CO., LTD. www.yealink.com (<) Calendar Settings Back 1. Reminder: Enabled Location Ψ Always Online 2. Reminder Interval: 5 Log Upload 2/2 Calendar Settings × Phone Lock Exp Module E Save

### (2) Calendar Status Synchronization

You can synchronize the calendar status with Microsoft Outlook application on your phone.

## 8. Configuration Parameters Enhancements

| Auto Provision Template Flies Change Log |                                   |                                                                  |                          |         |        |                                                                                                    |                |  |  |  |
|------------------------------------------|-----------------------------------|------------------------------------------------------------------|--------------------------|---------|--------|----------------------------------------------------------------------------------------------------|----------------|--|--|--|
| Firmware Version: [66.8.0.5]-[66.9.0.5]  |                                   |                                                                  |                          |         |        |                                                                                                    |                |  |  |  |
| Feature                                  | Provisioning syntax<br>Comparison |                                                                  | Permitted                | Default | Action | Description                                                                                                    | File           |  |  |  |
|                                          | 66.8.0.5                          | 66.9.0.5                                                         | Values V                 | value   |        |                                                                                                    |                |  |  |  |
| Power<br>Saving                          |                                   | features.po<br>wer_saving.<br>office_hour.<br>idle_timeou<br>t = | Integer from<br>1 to 960 | 960     | Add    | It configures the time (in<br>minutes) to wait in the idle<br>state before IP phone enters<br>power-saving mode during<br>the office hours.<br>Example:<br>features.power_saving.offic<br>e_hour.idle_timeout = 600<br>The IP phone will enter<br>power-saving mode when it<br>has been inactivated for 600<br>minutes (10 hour) during<br>the office hours. | common.<br>cfg |  |  |  |
| Power                                    |                                   | features.po                                                      | Integer from             | 10      | Add    | It configures the time (in                                                                                                    | common.        |  |  |  |
| Saving                                   |                                   | wer_saving.                                                      | 1 to 10                  | 10      | Auu    | minutes) to wait in the idle                                                                                                    | cfg            |  |  |  |

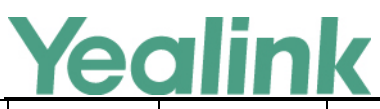

|        | off_hour.idl |              |      |     | state before IP phone enters |         |
|--------|--------------|--------------|------|-----|------------------------------|---------|
|        | e_timeout    |              |      |     | power-saving mode during     |         |
|        | =            |              |      |     | the non-office hours.        |         |
|        |              |              |      |     | Example:                     |         |
|        |              |              |      |     | features.power_saving.off_h  |         |
|        |              |              |      |     | our.idle_timeout = 5         |         |
|        |              |              |      |     | The IP phone will enter      |         |
|        |              |              |      |     | power-saving mode when it    |         |
|        |              |              |      |     | has been inactivated for 5   |         |
|        |              |              |      |     | minutes during the non-      |         |
|        |              |              |      |     | office hours.                |         |
|        |              |              |      |     | It configures the minimum    |         |
|        |              |              |      |     | time (in minutes) to wait in |         |
|        | features.po  |              |      |     | the idle state - after using |         |
| Power  | wer_saving.  | Integer from |      |     | the phone - before the IP    | common  |
| Saving | user_input_  | 1  to  30    | 10   | Add | phone enters power-saving    | cfø     |
| 541118 | ext.idle_tim | 1 00 00      |      |     | mode.                        | 0.9     |
|        | eout =       |              |      |     | Example:                     |         |
|        |              |              |      |     | features.power_saving.user   |         |
|        |              |              |      |     | _input_ext.idle_timeout = 5  |         |
|        |              |              |      |     | It configures the starting   |         |
|        |              |              |      |     | time and ending time of the  |         |
|        |              |              |      |     | day's office hour on         |         |
|        | features.po  | Integer from |      |     | Monday.                      |         |
| Power  | wer_saving.  | 0 to 23,     | 7.19 | Add | Starting time and ending     | common. |
| Saving | office_hour. | Integer from | .,   |     | time are separated by a      | cfg     |
|        | monday =     | 0 to 23      |      |     | comma.                       |         |
|        |              |              |      |     | Example:                     |         |
|        |              |              |      |     | features.power_saving.offic  |         |
|        |              |              |      |     | e_hour.monday = 7,19         |         |
|        |              |              |      |     | It configures the starting   |         |
|        |              |              |      |     | time and ending time of the  |         |
|        |              |              |      |     | day's office hour on         |         |
|        | features.po  | Integer from |      |     | Tuesday.                     |         |
| Power  | wer_saving.  | 0 to 23,     | 7 10 | ۸dd | Starting time and ending     | common. |
| Saving | office_hour. | Integer from | 1,13 | Auu | time are separated by a      | cfg     |
|        | tuesday =    | 0 to 23      |      |     | comma.                       |         |
|        |              |              |      |     | Example:                     |         |
|        |              |              |      |     | features.power_saving.offic  |         |
|        |              |              |      |     | e_hour.tuesday = 7,19        |         |
| Power  | features.po  | Integer from | 7,19 | Add | It configures the starting   | common. |

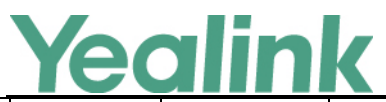

### YEALINK NETWORK TECHNOLOGY CO., LTD.

|                 | <u> </u>                                                 |                                                     |      |     | www.yealink.com                                                                                                    |                |
|-----------------|----------------------------------------------------------|-----------------------------------------------------|------|-----|----------------------------------------------------------------------------------------------------|----------------|
| Saving          | wer_saving.<br>office_hour.<br>wednesday<br>=            | 0 to 23,<br>Integer from<br>0 to 23                 |      |     | time and ending time of the<br>day's office hour on<br>Tuesday.<br>Starting time and ending<br>time are separated by a<br>comma.<br>Example:<br>features.power_saving.offic<br>e_hour.wednesday = 7,19                                                           | cfg            |
| Power<br>Saving | features.po<br>wer_saving.<br>office_hour.<br>tuesday =  | Integer from<br>0 to 23,<br>Integer from<br>0 to 23 | 7,19 | Add | It configures the starting<br>time and ending time of the<br>day's office hour on<br>Tuesday.<br>Starting time and ending<br>time are separated by a<br>comma.<br>Example:<br>features.power_saving.offic<br>e_hour.tuesday = 7,19                               | common.<br>cfg |
| Power<br>Saving | features.po<br>wer_saving.<br>office_hour.<br>friday =   | Integer from<br>0 to 23,<br>Integer from<br>0 to 23 | 7,19 | Add | It configures the starting<br>time and ending time of the<br>day's office hour on<br>Tuesday.<br>Starting time and ending<br>time are separated by a<br>comma.<br>Example:<br>features.power_saving.offic<br>e_hour.frisday = 7,19                               | common.<br>cfg |
| Power<br>Saving | features.po<br>wer_saving.<br>office_hour.<br>saturday = | Integer from<br>0 to 23,<br>Integer from<br>0 to 23 | 7,7  | Add | It configures the starting<br>time and ending time of the<br>day's office hour on<br>Saturday.<br>Starting time and ending<br>time are separated by a<br>comma.<br>Example:<br>features.power_saving.offic<br>e_hour.saturday = 7,7<br>It represents there is no | common.<br>cfg |

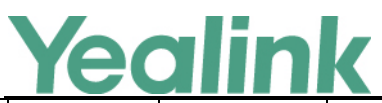

## YEALINK NETWORK TECHNOLOGY CO., LTD.

|                 |                                                        |                                                                            |     |     | www.ycannk.com                                                                                                    |                |
|-----------------|--------------------------------------------------------|----------------------------------------------------------------------------|-----|-----|----------------------------------------------------------------------------------------------------|----------------|
|                 |                                                        |                                                                            |     |     | office hour on Saturday.                                                                                                    |                |
| Power<br>Saving | features.po<br>wer_saving.<br>office_hour.<br>sunday = | Integer from<br>0 to 23,<br>Integer from<br>0 to 23                        | 7,7 | Add | It configures the starting<br>time and ending time of the<br>day's office hour on Sunday.<br>Starting time and ending<br>time are separated by a<br>comma.<br>Example:<br>features.power_saving.offic<br>e_hour.sunday = 7,7<br>It represents there is no<br>office hour on Sunday. | common.<br>cfg |
| Power<br>Saving | features.po<br>wer_saving.<br>enable =                 | 0 or 1                                                                     | 1   | Add | It enables or disables the<br>power saving feature.<br>0-Disabled<br>1-Enabled                                                                                                    | common.<br>cfg |
| Screen<br>saver | screensaver<br>.wait_time<br>=                         | 15, 30, 60,<br>120, 300,<br>600, 1800,<br>3600, 7200,<br>10800 or<br>21600 | 600 | Add | It configures the time (in<br>seconds) to wait in the idle<br>state before the screen<br>saver starts.<br>15-15s<br>30-30s<br>60-1min<br>120-2min<br>300-5min<br>600-10min<br>1800-30min<br>3600-1h<br>7200-2h<br>10800-3h<br>21600-6h                                              | common.<br>cfg |
| Screen<br>saver | screensaver<br>.type =                                 | 0 or 1                                                                     | 0   | Add | It configures the type of<br>screen saver to display.<br>O-System, the LCD screen<br>will display the built-in<br>picture.<br>1-Custom, the LCD screen<br>will display the custom<br>screen saver images                                                                            | common.<br>cfg |

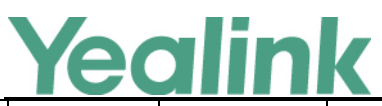

|                 |                                                   |                                 |       |     | www.ycumik.com                                                                                                    |                |
|-----------------|---------------------------------------------------|---------------------------------|-------|-----|----------------------------------------------------------------------------------------------------|----------------|
|                 |                                                   |                                 |       |     | (configured by the<br>parameter<br>"screensaver.upload_url ").<br>If multiple images are<br>uploaded, the IP phone will<br>display all images<br>alternately. The time<br>interval is configured by the<br>parameter<br>"screensaver.picture_change<br>_interval".                                                          |                |
| Screen<br>saver | screensaver<br>.picture_ch<br>ange_interv<br>al = | Integer from<br>5 to 1200       | 60    | Add | It configures the interval (in<br>seconds) for the IP phone to<br>change the picture when<br>the screen saver starts.<br>Note: It works only if the<br>value of the parameter<br>"screensaver.type" is set to<br>1 (Upload Picture) and the<br>parameter<br>"screensaver.upload_url"<br>should be configured in<br>advance. | common.<br>cfg |
| Screen<br>saver | screensaver<br>.clock_mov<br>e_interval =         | Integer from<br>5 to 1200       | 600   | Add | It configures the interval (in<br>seconds) for the IP phone to<br>move the clock and icons<br>when the screen saver<br>starts.<br>Note: It works only if the<br>value of the parameter<br>"screensaver.display_clock.e<br>nable" is set to 1 (Enabled).                                                                     | common.<br>cfg |
| Screen<br>saver | screensaver<br>.display_clo<br>ck.enable =        | 0 or 1                          | 1     | Add | It enables or disables the IP<br>phone to display the clock<br>and icons when the screen<br>saver starts.<br>0-Disabled<br>1-Enabled                                                                                                    | common.<br>cfg |
| Screen<br>saver | screensaver<br>.upload_url<br>=                   | URL within<br>511<br>characters | Blank | Add | It configures the access URL<br>of the custom screen saver<br>image.                                                                                                    | common.<br>cfg |

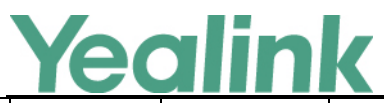

|                  |                                                     |                                                          |       |     | Example:                                                                                                    |                |
|------------------|-----------------------------------------------------|----------------------------------------------------------|-------|-----|----------------------------------------------------------------------------------------------------|----------------|
|                  |                                                     |                                                          |       |     | <pre>screensaver.upload_url = http://192.168.10.25/Scree ncapture.jpg</pre>                                                                                                    |                |
|                  |                                                     |                                                          |       |     | During the auto provisioning<br>process, the IP phone<br>connects to the HTTP<br>provisioning server<br>"192.168.10.25", and<br>downloads the screen saver<br>image "Screencapture.jpg".<br>If you want to upload<br>multiple screen saver |                |
|                  |                                                     |                                                          |       |     | images to the phone<br>simultaneously, you can<br>configure as following:                                                                                                    |                |
|                  |                                                     |                                                          |       |     | screensaver.upload_url =<br>http://192.168.10.25/Scree<br>ncapture.jpg                                                                                                    |                |
|                  |                                                     |                                                          |       |     | screensaver.upload_url =<br>http://192.168.10.25/Scree<br>nsaver.jpg                                                                                                    |                |
|                  |                                                     | http://localho                                           |       |     | It deletes the specified or all<br>custom screen saver images.<br>Example:<br>Delete all custom screen<br>saver images:                                                                                                    |                |
| Screen<br>saver  | screensaver<br>.delete =                            | st/all or<br>http://localho<br>st/name.(jpg/<br>png/bmp) | Blank | Add | screensaver.delete =<br>http://localhost/all<br>Delete a custom screen<br>saver image (for example,<br>Screencapture.jpg):<br>gui lang delete =                                                                                            | common.<br>cfg |
|                  |                                                     |                                                          |       |     | http://localhost/Screencapt<br>ure.jpg                                                                                                    |                |
| Autodiscove<br>r | phone_setti<br>ng.ews_aut<br>odiscover.e<br>nable = | 0 or 1                                                   | 1     | Add | It enables or disables the<br>phone to obtain the<br>Microsoft Exchange Server<br>address automatically via<br>Auto discover request.<br>O-Disabled                                                                                        | common.<br>cfg |

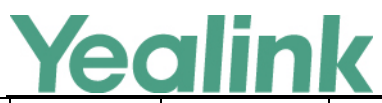

|            |                                  |        |   |     | 1-Enabled                                                                                                    |                |
|------------|----------------------------------|--------|---|-----|----------------------------------------------------------------------------------------------------|----------------|
|            |                                  |        |   |     | If it is set to 1 (Enabled), the<br>phone will obtain Microsoft<br>Exchange Server address<br>automatically via Auto<br>discover request.<br>If it is set to 0 (Disabled), the<br>phone does not obtain<br>Microsoft Exchange Server<br>address automatically via<br>Auto discover request. You<br>need to configure the<br>Microsoft Exchange Server<br>address manually.    |                |
| Hotdesking | sfb.hot_des<br>king.enable<br>=  | 0 or 1 | 1 | Add | It nables or disables the hot<br>desking feature.<br>0-Disabled<br>1-Enabled<br>Note: This parameter is<br>controlled by the policy<br>"EnableHotDesking"<br>configured on the Skype for<br>Business Server. If it is<br>disabled on the Skype for<br>Business Server, you cannot<br>use hot desking feature<br>even if you set<br>"sfb.hot_desking.enable" to<br>1(Enabled). | common.<br>cfg |
| МОН        | sfb.music_o<br>n_hold.mod<br>e = | 0 or 1 | 1 | Add | It configures the source of<br>the music played for the<br>held party.<br>O-Inband Provision<br>1-Local Custom<br>If it is set to 1 (Enabled),<br>your phone will play the<br>music received from the<br>Skype for Business Server<br>(via Inband provisioning<br>method) to the held party.<br>If it is set to 0 (Disabled),                                                 | common.<br>cfg |

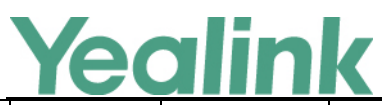

|          |                                              |                                 |       |     | your phone will play the<br>custom music to the held<br>party.<br>Note: It works only if the<br>value of the<br>parameter "sfb.music_on_h<br>old.enable" is set to 1<br>(Enabled).                                                                                                    |                |
|----------|----------------------------------------------|---------------------------------|-------|-----|----------------------------------------------------------------------------------------------------|----------------|
| мон      | sfb.music_o<br>n_hold.url =                  | URL within<br>512<br>characters | Blank | Add | It configures the access URL<br>of the custom music file.<br>Example:<br>sfb.music_on_hold.url =<br>tftp://192.168.1.100/Custo<br>mring.wav<br>Note: It works only if the<br>values of the<br>parameter "sfb.music_on_h<br>old.enable" and parameter<br>"sfb.music_on_hold.mode"<br>are set to 1.                                        | common.<br>cfg |
| МОН      | sfb.music_o<br>n_hold.dele<br>te =           | URL within<br>512<br>characters | Blank | Add | Delete all custom music<br>files.<br>Example:<br>sfb.music_on_hold.delete =<br>http://localhost/all                                                                                                    | common.<br>cfg |
| Calendar | phone_setti<br>ng.calendar<br>_reminder<br>= | 0 or 1                          | 0     | Add | It enables or disables the<br>meeting reminder.<br>O-Disabled<br>1-Enabled<br>If it is set to 1 (Enabled), the<br>phone will display reminders<br>for all meetings. The<br>reminder appears 15<br>minutes before the meeting<br>start time.<br>If it is set to 0 (Disabled), the<br>phone will not display<br>reminders for any meeting. | common.<br>cfg |
| Calendar | phone_setti<br>ng.calendar<br>_reminder.i    | Integer from<br>1 to 15         | 5     | Add | It configures the interval (in minutes) for the phone to                                                                                                    | common.<br>cfg |

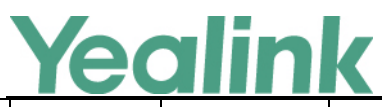

|            | nterval =                                                           |                           |    |     | display the next meeting<br>reminder after you<br>temporarily remove the<br>reminder.<br>Note: It works only if the<br>value of the parameter<br>"phone_setting.calendar_re<br>minder" is set to 1<br>(Enabled).                                                                                                    |                |
|------------|---------------------------------------------------------------------|---------------------------|----|-----|----------------------------------------------------------------------------------------------------|----------------|
| САР        | features.set<br>_as_cap.en<br>able =                                | 0 or 1                    | 0  | Add | It enables or disables the<br>phone to work as a common<br>area phone.<br>O-Disabled, the phone will<br>work as an individual phone.<br>1-Enabled, the phone will<br>work as a common area<br>phone (with limited features<br>enabled).                                                                                                    | common.<br>cfg |
| Phone Lock | sfb.phone_l<br>ock.time_o<br>ut =                                   | Integer from<br>1 to 1440 | 10 | Add | It configures the time (in<br>minutes) the phone can be<br>idle before it automatically<br>locks.                                                                                                    | common.<br>cfg |
| Phone Lock | sfb.phone_l<br>ock_with_p<br>c.enable =                             | 0 or 1                    | 0  | Add | It enables or disables the<br>phone to be locked and<br>unlocked automatically<br>when you lock or unlock<br>your computer.<br>O-Enabled<br>1-Disabled<br>Note: It works only when<br>your phone is paired with<br>your computer using the<br>BToE (Better Together over<br>Ethernet) application and<br>the BToE status is Paired<br>(Sign In). | common.<br>cfg |
| Contact    | phone_setti<br>ng.search_s<br>kype_conta<br>cts.return_<br>number = | Integer from<br>0 to 1000 | 20 | Add | It defines the maximum<br>number of Skype contacts to<br>be displayed when you<br>perform a search in the<br>dialing screen.                                                                                                    | common.<br>cfg |

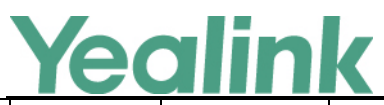

| Contact  | phone_setti<br>ng.search_l<br>ocal_contac<br>ts.return_n<br>umber = | Integer from<br>0 to 1000          | 20  | Add | It defines the maximum<br>number of local contacts to<br>be displayed when you<br>perform a search in the<br>dialing screen.                                                                                                    | common.<br>cfg |
|----------|---------------------------------------------------------------------|------------------------------------|-----|-----|----------------------------------------------------------------------------------------------------|----------------|
| Features | features.sea<br>rch_num_fil<br>ter =                                | String within<br>255<br>characters | ()- | Add | It configures the characters<br>the IP phone filters when<br>searching for contacts.<br>If the entered number<br>contains the configured<br>characters, the phone will<br>automatically filter these<br>characters when searching<br>for contacts.<br>Example:<br>features.search_num_filter<br>= -<br>If you enter 40-38, the<br>phone will filter the<br>character -, and then search<br>4038.<br>Note: If it is left blank, the<br>phone will not automatically<br>filter any characters when<br>searching for contacts. If you<br>want to filter just a space,<br>you have to set the value to<br>"," (a space first followed by<br>a comma). | common.<br>cfg |
| Contact  | search_in_d<br>ialing.local_<br>directory.en<br>able =              | 0 or 1                             | 1   | Add | It enables or disables the<br>phone to search for local<br>contacts in the dialing<br>screen.<br>O-Disabled<br>1-Enabled                                                                                                    | common.<br>cfg |
| Contact  | search_in_d<br>ialing.outlo<br>ok_director<br>y.enable =            | 0 or 1                             | 1   | Add | It enables or disables the<br>phone to search for outlook<br>contacts in the dialing<br>screen.<br>0-Disabled<br>1-Enabled                                                                                                    | common.<br>cfg |

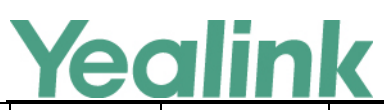

| Contact                         | search_in_d<br>ialing.lync_<br>directory.en<br>able =      | 0 or 1                 | 1 | Add | It enables or disables the<br>phone to search for<br>Microsoft Active Directory in<br>the dialing screen.<br>O-Disabled<br>1-Enabled                                                               | common.<br>cfg |
|---------------------------------|------------------------------------------------------------|------------------------|---|-----|----------------------------------------------------------------------------------------------------|----------------|
| Contact                         | search_in_d<br>ialing.local_<br>directory.pr<br>iority =   | Integer from<br>1 to 3 | 1 | Add | It configures the search<br>priority of the local contacts<br>when you are searching for<br>contacts the dialing screen.<br>1 is the highest priority, 3 is<br>the lowest priority.                | common.<br>cfg |
| Contact                         | search_in_d<br>ialing.outlo<br>ok_director<br>y.priority = | Integer from<br>1 to 3 | 2 | Add | It configures the search<br>priority of the outlook<br>contacts when you are<br>searching for contacts the<br>dialing screen.<br>1 is the highest priority, 3 is<br>the lowest priority.           | common.<br>cfg |
| Contact                         | search_in_d<br>ialing.lync_<br>directory.pr<br>iority =    | Integer from<br>1 to 3 | 3 | Add | It configures the search<br>priority of the Microsoft<br>Active Directory when you<br>are searching for contacts<br>the dialing screen.<br>1 is the highest priority, 3 is<br>the lowest priority. | common.<br>cfg |
| Module Log<br>Level<br>Settings | syslog.direc<br>tory_modul<br>e.log_level<br>=             | Integer from<br>0 to 6 | 6 | Add | It configures the severity<br>level of the directory logs.                                                                                                    | common.<br>cfg |
| Module Log<br>Level<br>Settings | syslog.acco<br>unt_modul<br>e.log_level<br>=               | Integer from<br>0 to 6 | 6 | Add | It configures the severity<br>level of the account logs.                                                                                                    | common.<br>cfg |
| Module Log<br>Level<br>Settings | syslog.dsske<br>y_module.l<br>og_level =                   | Integer from<br>0 to 6 | 6 | Add | It configures the severity<br>level of the DSSkey logs.                                                                                                    | common.<br>cfg |
| Module Log<br>Level<br>Settings | syslog.taska<br>ction_modu<br>le.log_level<br>=            | Integer from<br>0 to 6 | 6 | Add | It configures the severity<br>level of the task action log.                                                                                                    | common.<br>cfg |

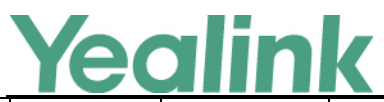

| Module Log<br>Level<br>Settings | syslog.setti<br>ng_module.<br>log_level = | Integer from<br>0 to 6 | 6 | Add | It configures the severity<br>level of the setting module<br>logs.                         | common.<br>cfg |
|---------------------------------|-------------------------------------------|------------------------|---|-----|--------------------------------------------------------------------------------------------|----------------|
| Module Log<br>Level<br>Settings | syslog.sfb_f<br>eature.log_l<br>evel =    | Integer from<br>0 to 6 | 3 | Add | It configures the severity<br>level of the logs related to<br>Skype for Business features. | common.<br>cfg |
| Module Log<br>Level<br>Settings | syslog.reg_l<br>oglevel =                 | Integer from<br>0 to 6 | 3 | Add | It configures the severity<br>level of the register log.                                   | common.<br>cfg |
| Module Log<br>Level<br>Settings | syslog.sub_l<br>oglevel =                 | Integer from<br>0 to 6 | 3 | Add | It configures the severity<br>level of the subscribe log.                                  | common.<br>cfg |
| Module Log<br>Level<br>Settings | syslog.call_l<br>oglevel =                | Integer from<br>0 to 6 | 3 | Add | It configures the severity<br>level of the logs related to<br>calling feature.             | common.<br>cfg |
| Module Log<br>Level<br>Settings | syslog.ice_l<br>oglevel =                 | Integer from<br>0 to 6 | 3 | Add | It configures the severity<br>level of the ICE log.                                        | common.<br>cfg |
| Module Log<br>Level<br>Settings | syslog.btoe<br>_loglevel =                | Integer from<br>0 to 6 | 3 | Add | It configures the severity<br>level of the BToE (Better<br>Together over Ethernet) log.    | common.<br>cfg |
| Module Log<br>Level<br>Settings | syslog.exch<br>ange_loglev<br>el =        | Integer from<br>0 to 6 | 3 | Add | It configures the severity<br>level of the Exchange log.                                   | common.<br>cfg |